Anda akan dibawa ke halaman pendaftaran peserta program. Klik pada "Login"

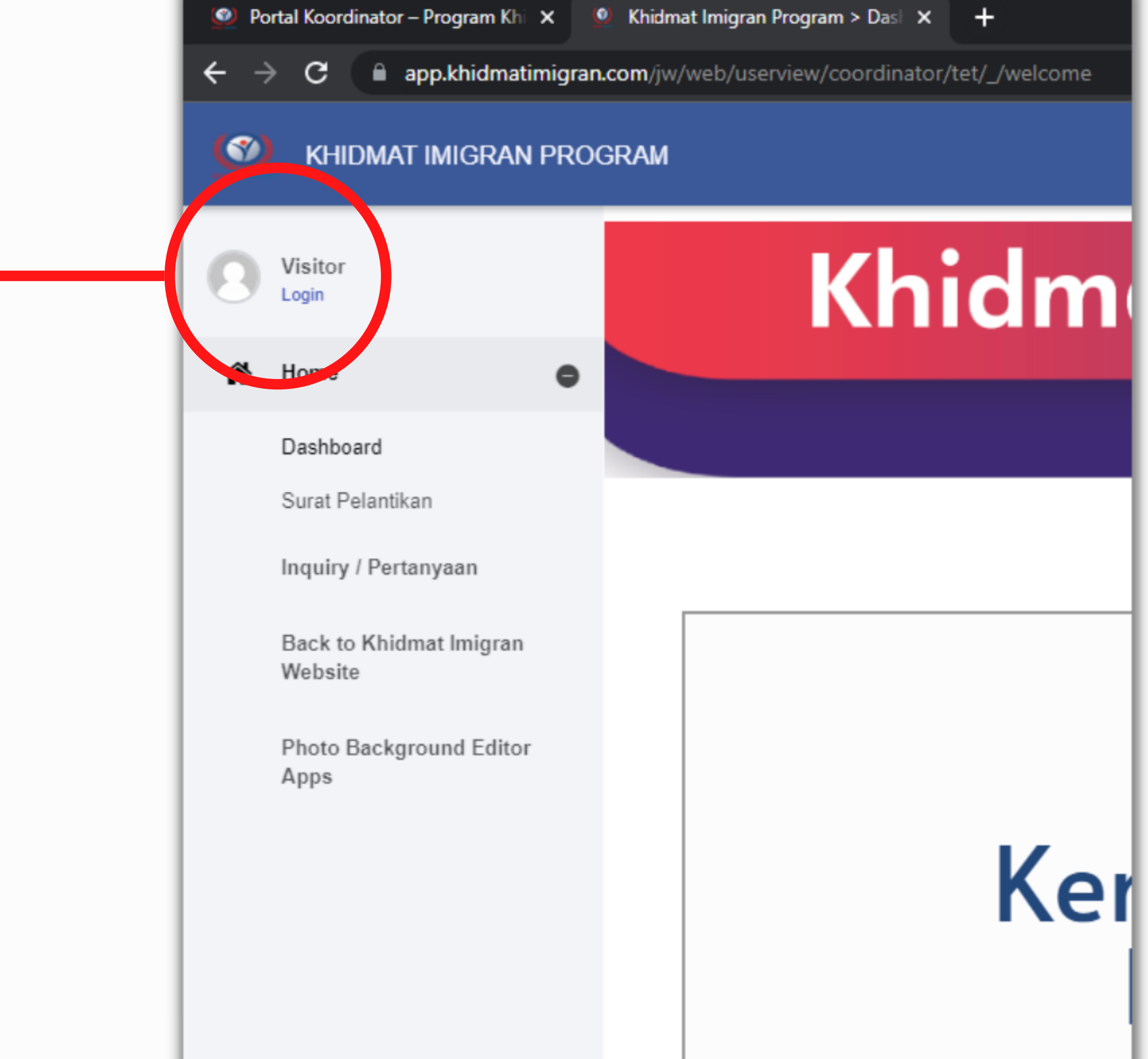

| Khidmat Imigra | n |
|----------------|---|
|----------------|---|

Welcome

Username:

jhr-00-0000

Password:

•••••

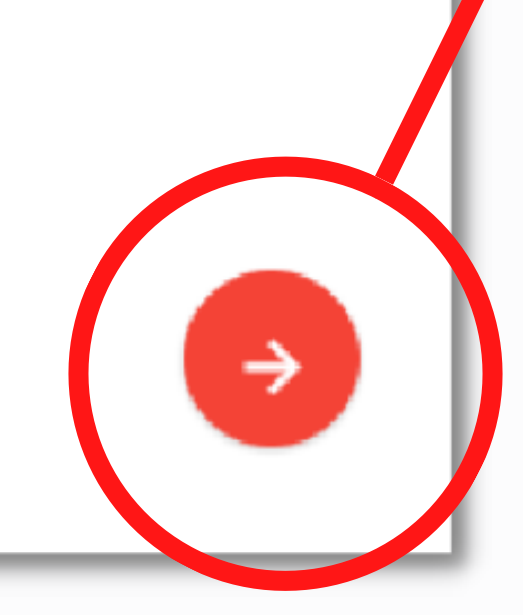

# Masukkan nama pengguna & kata laluan **yang sama** semasa anda log masuk **portal** *koordinator*. Klik pada butang anak panah

bewarna merah untuk teruskan

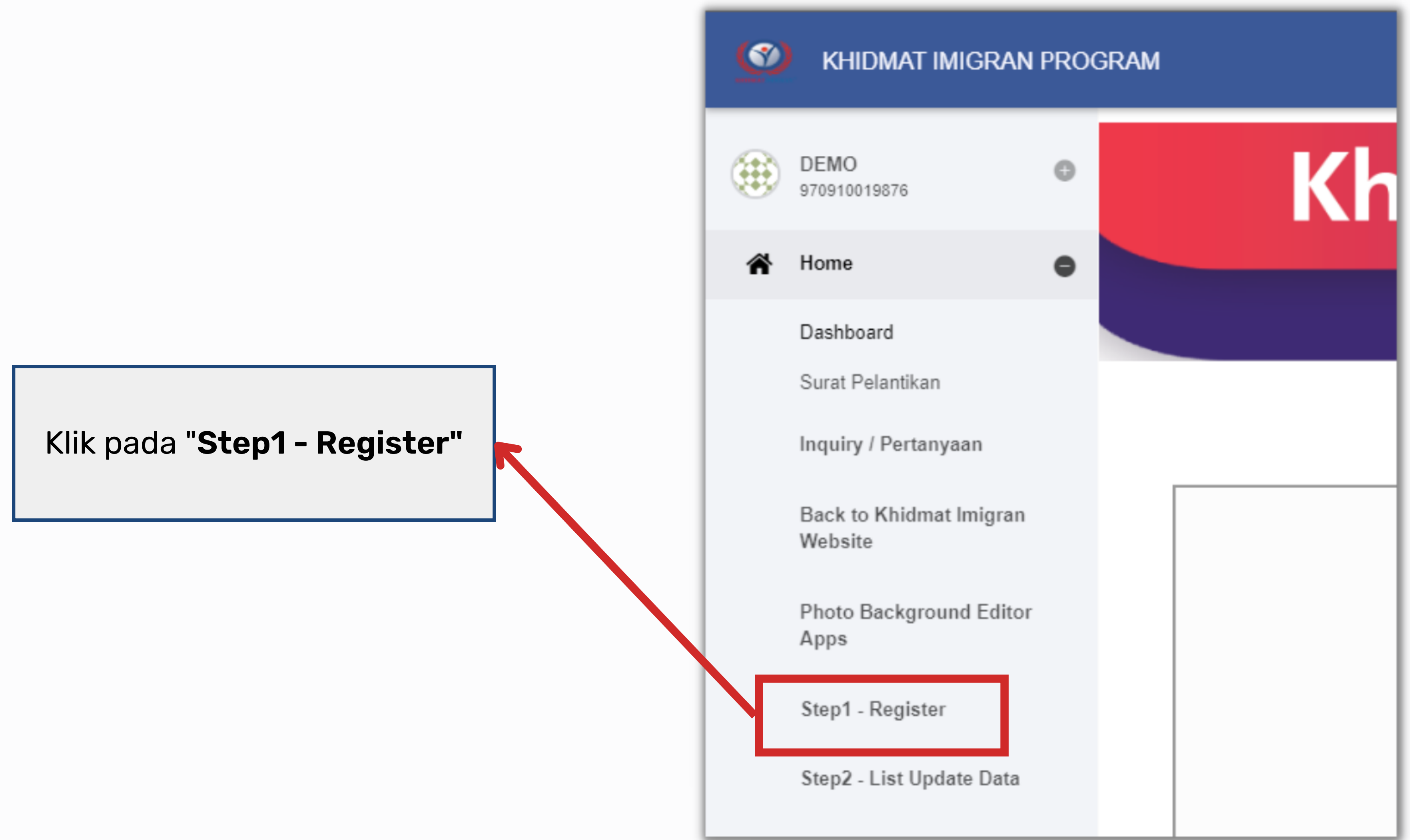

| APPLICANT PERSONAL INFORMATION |                                |        |
|--------------------------------|--------------------------------|--------|
| NAME                           | * RAMLI                        |        |
| DATE OF BIRTH                  | * 19-10-1974                   |        |
| ORIGIN COUNTRY                 | * INDONESIA                    |        |
| GENDER                         | * O MALE                       | O FEMA |
| RELIGION                       | * ISLAM                        |        |
| STATUS                         | * WORKER                       |        |
| NO. TEL                        | * 012-3456789                  |        |
| ADDRESS 1                      | * 17-5-1 DIAMOND SQUARE        |        |
| ADDRESS 2                      | * JALAN 2/50, OFF JALAN GOMBAK |        |
| STATE                          | * KUALA LUMPUR                 |        |
| POSCODE                        | * 53000                        |        |
| CITY                           | * Kuala Lumpur                 |        |
|                                |                                |        |

Complete

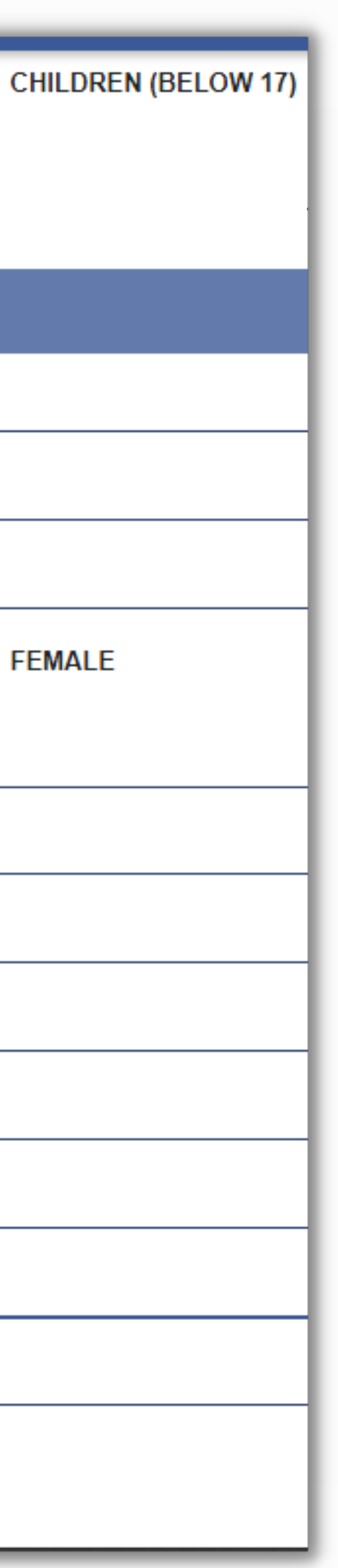

Isikan segala maklumat peribadi peserta program tersebut

Format:

#### Diisi dalam huruf besar

**Tarikh Lahir** 01-01-2021 / dd-mm-yyyyy

**Nombor Telefon** 012-3456789

Pastikan semua maklumat betul, kemudian klik "Complete"

| And                                          | a akan d                                                                                                    | ibawa ke " <b>S</b>                                                | step 2 - List Update                                                                                                    | e Data"                                     |            |
|----------------------------------------------|----------------------------------------------------------------------------------------------------|--------------------------------------------------------------------|----------------------------------------------------------------------------------------------------|---------------------------------------------|------------|
| )   🥺 Portal K                               | Koordinator – Program Kh 🗙                                                                                                    | Midmat Imigran Program > Step<br>Matimigran.com/jw/web/userview/d  | + coordinator/tet/_/DBC22DDE12B843F7A8F004990B5DC55D                                                                       |                                             |            |
| 🐒 Khidn                                      | MAT IMIGRAN PROGR                                                                                                    | AM                                                                 |                                                                                                    |                                             |            |
| DEMO<br>9709100198<br>Home<br>Inquiry / F    | 876<br>The second second seco | Sila pastikan Gambar warga asir<br>Please make sure Foreign pictur | g telah diambil dengan baik sebelum memulakan kemaskini data<br>e have been taken well before starting update data "step2" | "step2"<br>10                               | ✓ NAME     |
| Back to K<br>Website                         | Khidmat Imigran                                                                                                    |                                                                    | FDC NO.                                                                                                    |                                             |            |
| Photo Ba<br>Apps<br>Step1 - Ra<br>Step2 - Li | ckground Editor<br>egister<br>ist Update Data                                                                                                    | RAMLI                                                              | 061-741019-5421                                                                                                    | Enrolmer                                    | nt Receipt |
| Step3 - Step4 - U<br>Delivered<br>List of Su | ubmit Payment<br>pdate Card<br>Ibmission                                                                                                    | Selepa<br>" <b>Enrolmer</b><br>slip baya<br>peserta                | as <b>10 - 15 minit</b> , klik<br><b>ht Receipt</b> " untuk m<br>aran dan diserahkar<br>sebagai bukti pemb                 | k pada<br>huat turun<br>h kepada<br>bayaran | c<br>pi    |

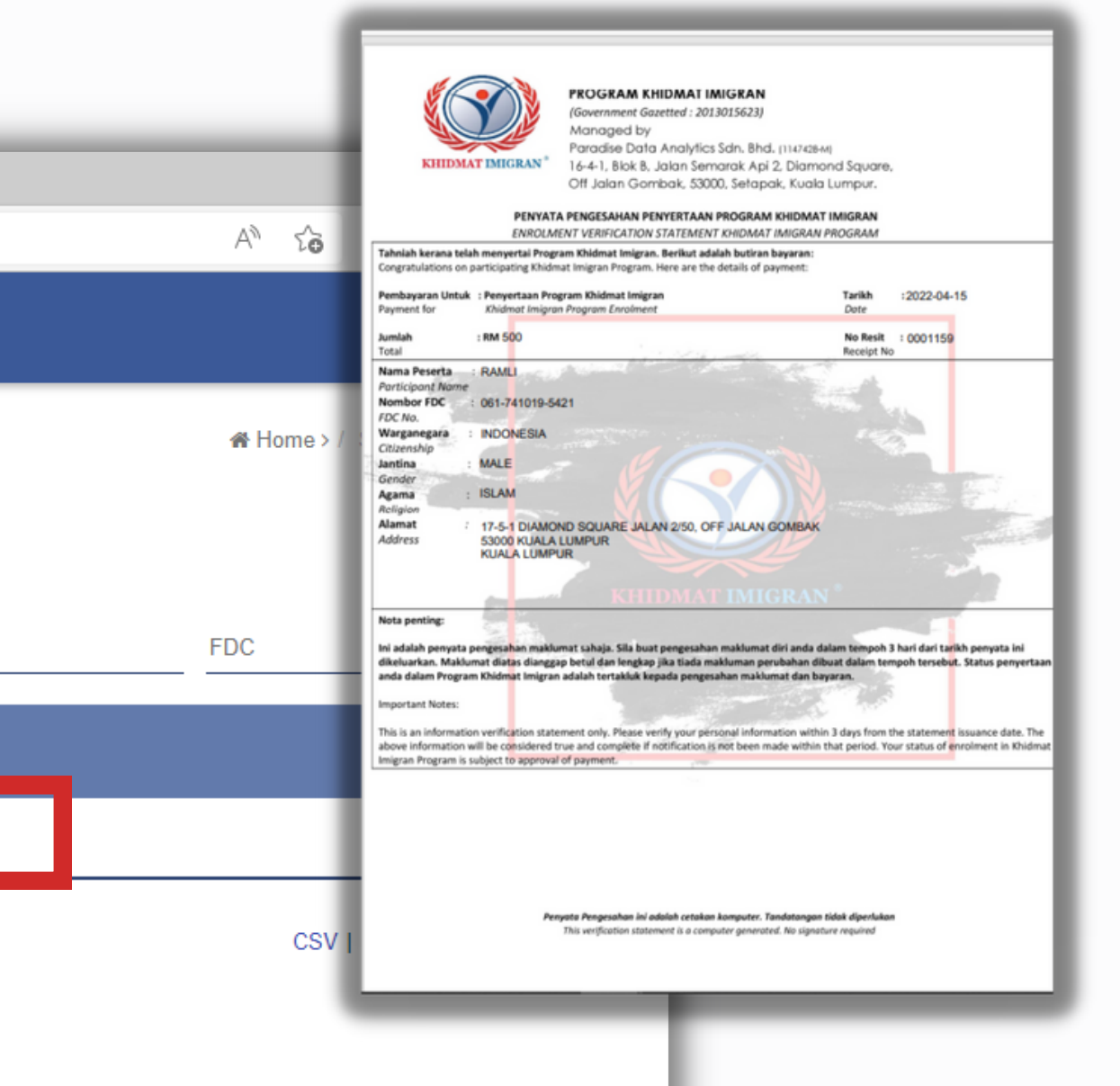

# nda disarankan untuk meneruskan roses mengisi maklumat dengan klik pada nama peserta

Activate Windows Go to Settings to activate Windows.

| 🗖   🥨 Pc                              | ortal Koordinator – Progra                                 | im Khi 🗙 | 🧕 Khidmat Imigran Program > Step 🗴                                   | ×   +                     |                                                                                         |                            |                   |      |            |                | — ć          | ∍ ×        |
|---------------------------------------|------------------------------------------------------------|----------|----------------------------------------------------------------------|---------------------------|-----------------------------------------------------------------------------------------|----------------------------|-------------------|------|------------|----------------|--------------|------------|
| $\leftarrow \rightarrow$              | C 🗄 https:/                                                | /app.khi | dmatimigran.com/jw/web/userview/co                                   | oordinato                 | r/tet/_/DBC22DDE12B843F7A8F004990B                                                      | 5DC55D                     |                   |      | A to       | £'≡ (          | è 🤹          |            |
| 🔮 кі                                  | HIDMAT IMIGRAN                                             | PROG     | RAM                                                                  |                           |                                                                                         |                            |                   |      |            |                |              |            |
| DEM<br>97091                          | D<br>0019876                                               | 0        |                                                                      |                           |                                                                                         |                            |                   |      | 🖀 Home > / | Step2 - Lis    | st Update    | Data       |
| 😭 Hom                                 | e                                                          | •        | Sila pastikan Gambar warga asing<br>Please make sure Foreign picture | g telah dia<br>e have bee | mbil dengan baik sebelum memulakan kem<br>n taken well before starting update data "ste | askini data "step2"<br>p2" |                   |      |            |                |              |            |
| Inqui                                 | ry / Pertanyaan                                            |          |                                                                      |                           |                                                                                         |                            | 10 V NAME         | F    | DC         |                | Show         | w          |
| Back<br>Webs                          | to Khidmat Imigran<br>site                                 |          |                                                                      |                           | FDC NO.                                                                                 |                            |                   |      |            |                |              |            |
| Photo                                 | o Background Editor                                        |          |                                                                      |                           | 061-741019-5421                                                                         |                            | Enrolment Receipt |      |            |                |              |            |
| Step<br>Step<br>Step<br>Step<br>Deliv | 1 - Register<br>2 - List Update Data<br>3 - Submit Payment |          |                                                                      |                           |                                                                                         |                            |                   |      | CSV        | O<br>Excel   X | ne item four | ind.<br>)F |
|                                       |                                                            |          | NAME                                                                 |                           |                                                                                         | FDC NO.                    |                   |      | Kli        | k n            | ad           | a n        |
|                                       |                                                            |          | RAMLI                                                                |                           |                                                                                         | 061 741010                 | 5421              | e to |            | ter            | 'US          | s me       |
|                                       |                                                            |          |                                                                      |                           |                                                                                         |                            |                   |      |            |                |              |            |
|                                       |                                                            |          |                                                                      |                           |                                                                                         |                            |                   |      |            |                |              |            |

# Klik pada nama peserta untuk terus mengisi maklumat penuh

|   | Portal Koordinator – Program Ki    | h x 🤇 | Khidmat Imigran Program > biru x +                      |                                |          |                         |
|---|------------------------------------|-------|---------------------------------------------------------|--------------------------------|----------|-------------------------|
|   | KHIDMAT IMIGRAN PRO                | OGRAN | atimigran.com/jw/web/userview/coordinator/tet/_/biru_nq | ?id=28772_coordinator_tdcgen   |          | skrol ke bawah sehingga |
| ۲ | DEMO<br>970910019876               |       |                                                         |                                |          | menjumpai "ADDITIONAL   |
| * | Home 🕝<br>Inquiry / Pertanyaan     |       | Payment for                                             | • ADULT (ABOVE 18)             |          | INFORMATION"            |
|   | Back to Khidmat Imigran<br>Website |       | Introducer APPLICANT PERSONAL INFORMATION               |                                |          |                         |
|   | Photo Background Editor<br>Apps    |       | FDC No.                                                 | 061-741019-5421                |          |                         |
|   | Step1 - Register                   |       | NAME                                                    | * RAMLI                        |          |                         |
|   | Step2 - List Update Data           |       | DATE OF BIRTH                                           | * 19-10-1974                   |          |                         |
|   | Step3 - Submit Payment             |       | ORIGIN COUNTRY                                          | * INDONESIA                    |          | <u>∼</u>                |
|   | Step4 - Update Card                |       | SEX                                                     | * O MALE                       | ○ FEMALE |                         |
|   | Denvered                           |       | RELIGION                                                | * ISLAM                        |          | <u>~</u>                |
|   | List of Submission                 |       | STATUS                                                  | * WORKER                       |          | <u> </u>                |
|   |                                    |       | NO. TEL                                                 | * 012-3456789                  |          |                         |
|   |                                    |       | EMAIL                                                   |                                |          |                         |
|   |                                    |       | ADDRESS 1                                               | * 17-5-1 DIAMOND SQUARE        |          | Activate Windows        |
|   |                                    | _     | ADDRESS 2                                               | * JALAN 2/50, OFF JALAN GOMBAK |          |                         |

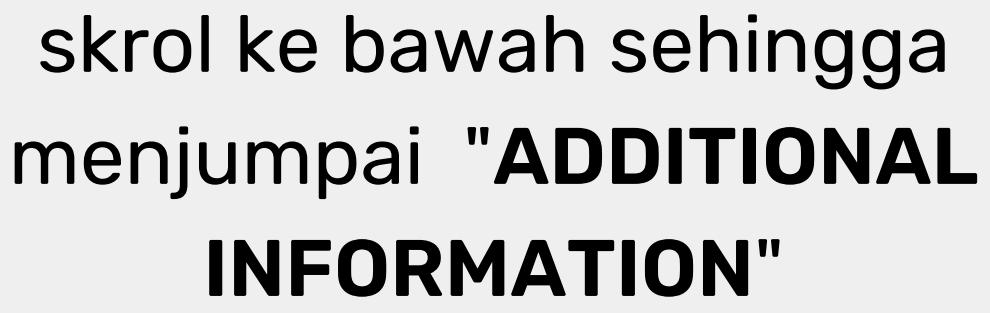

matimigran.com/jw/web/userview/coordinator/tet/\_/biru\_hq?id=28772\_coordinator\_fdcgen

#### AM

| UPLOAD PHOTO                        | *                 | Drop files here or click to upload. |
|-------------------------------------|-------------------|-------------------------------------|
| 1 INFO                              |                   |                                     |
| UPLOAD SUPPORTING DOCUMENT/PASSPORT | *                 | Drop files here or click to upload. |
|                                     |                   |                                     |
| IMMIGRATION INFORMATION             |                   |                                     |
| CITIZENSHIP                         | NON CITIZEN       |                                     |
| RESIDENCE STATUS                    | * YEAR/MONTH/DAYS |                                     |
|                                     | *                 |                                     |

AN to

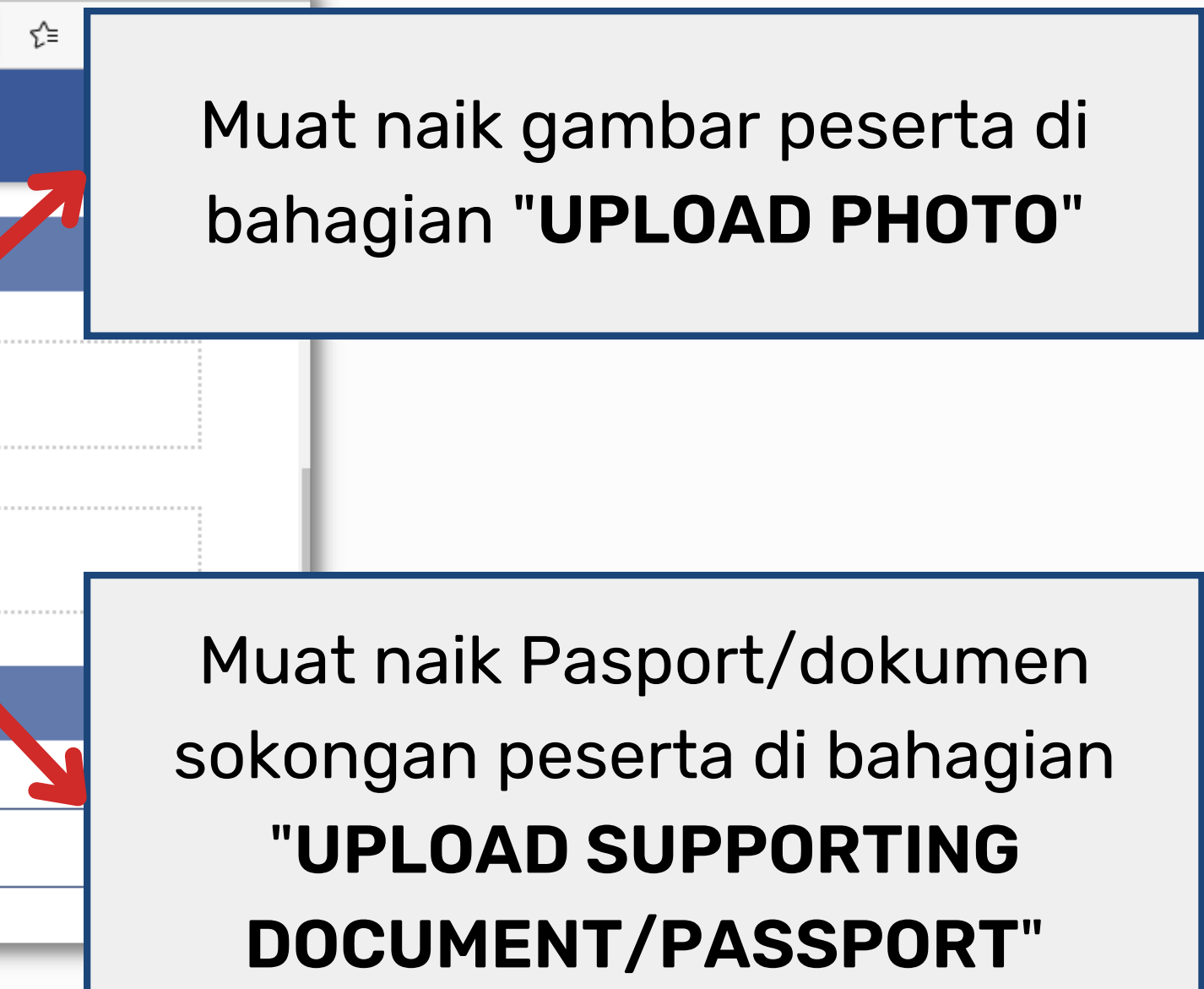

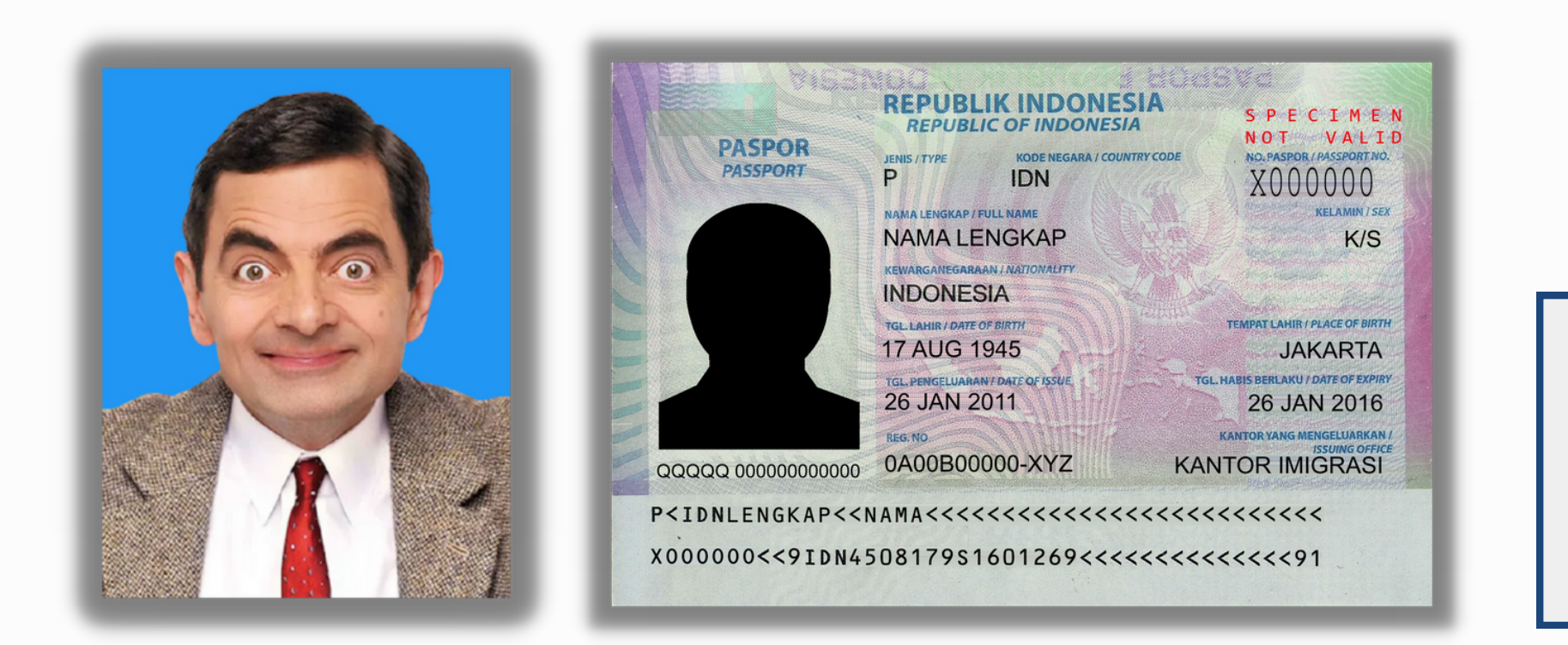

Pastikan latarbelakang gambar berwarna biru dan jelas

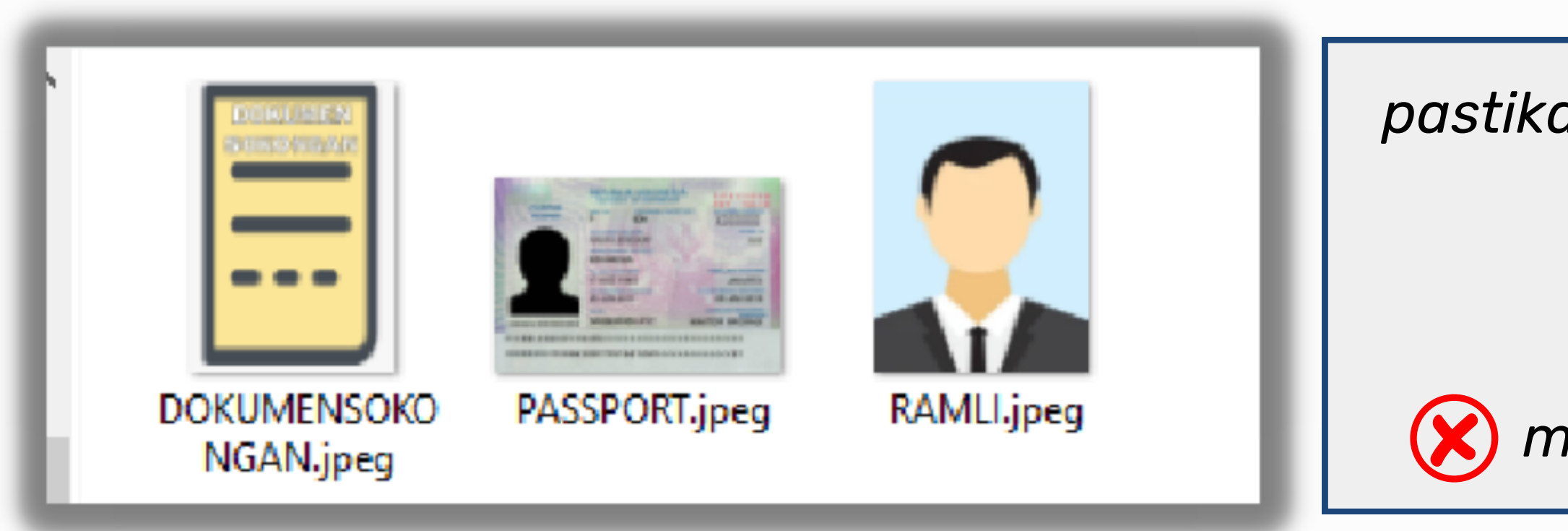

## pastikan **nama** pada setiap **gambar tiada jarak**.

Contoh:

🗙 mohd ramli

mohdramli 😡

| <u>()</u> | Khidmat Imigran Program > biru 🗙 🕂           |                                                                                                    |
|-----------|----------------------------------------------|----------------------------------------------------------------------------------------------------|
| matir     | nigran.com/jw/web/userview/coordinator/tet/_ | /biru_hq?id=28772_coordinator_fdcgen                                                               |
| AM        |                                              |                                                                                                    |
|           | INFO<br>UPLOAD SUPPORTING DOCUMENT/PASSPOR   | RT *<br>Drop files here or click to upload.<br>DOKUMENSOKONGAN.jpeg remove<br>PASSPORT.jpeg remove |
|           | IMMIGRATION INFORMATION                      |                                                                                                    |
|           | CITIZENSHIP                                  | NON CITIZEN                                                                                        |
|           | RESIDENCE STATUS                             | * 2 TAHUN                                                                                          |
|           | AGE STATUS                                   | * ADULT (18-65 YEARS OLD)                                                                          |
|           | RACE                                         | MADURA                                                                                             |
|           | MARITAL STATUS                               | * MARRIED                                                                                          |
|           | ID NO. (ORIGIN COUNTRY)                      |                                                                                                    |
|           | O INFO<br>PASSPORT NO.                       | C111111                                                                                            |
|           | PASSPORT DATE OF ISSUE                       | 28-03-2022                                                                                         |
|           | PASSPORT EXPIRED DATE                        | 28-03-2027                                                                                         |
|           |                                              |                                                                                                    |
|           | OCCUPATION SECTOR                            |                                                                                                    |

SECTOR OCCUPATION

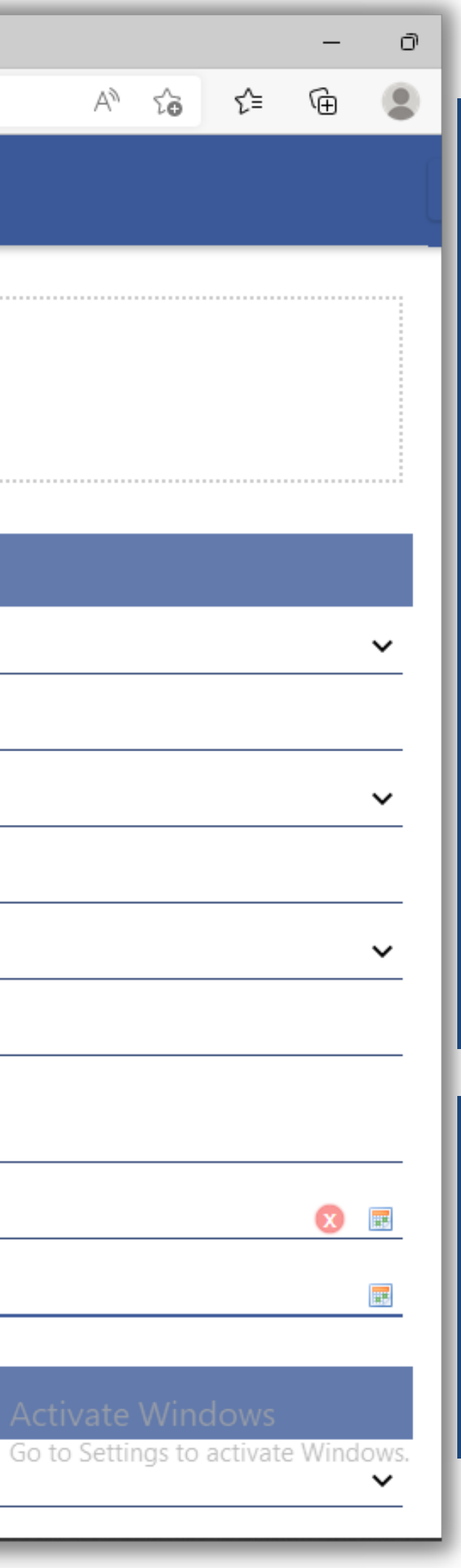

# "IMMIGRATION INFORMATION"

Isikan maklumat yang diperlukan dengan lengkap

Bahagian yang bertanda **\*** adalah wajib diisi

#### **OCCUPATION SECTOR**

| SECTOR OCCUPATION                                  | * SERVICES       |
|----------------------------------------------------|------------------|
|                                                    |                  |
| Setiap pemohon Kad Prabayar Visa wajib meng        | SERVICES         |
| source pointenen nader nada jar med majo meng      | CONSTRUCTION     |
| Jika maklumat lengkap klik YES / Jika tidak klik   | NCMANUFACTURING  |
| Ŭ .                                                | PLANTATION       |
| Every Visa Prepaid Card applicant is required to   | fill AGRICULTURE |
| If the information is complete click VES / click M | AQUACULTURE      |
| If the information is complete click TES7 click N  | OTHERS           |

#### **OCCUPATION SECTOR**

Pilih sektor pekerjaan peserta berdasarkan senarai berikut

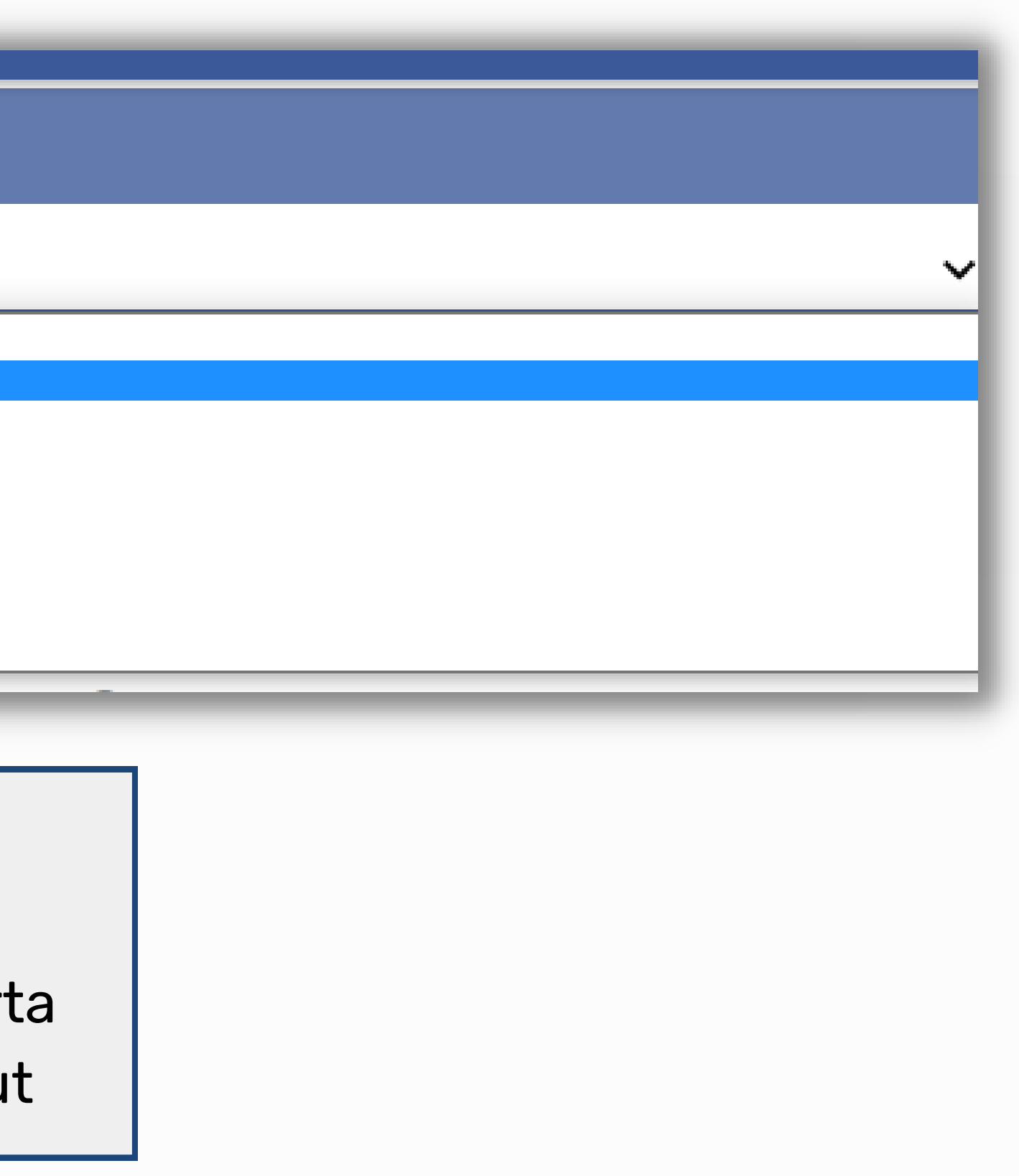

| Setiap pemohon Kad Prabayar Visa wajib men                                                                                                    | gisi maklumat pekerjaan & pastikan passport masih sah dengan tarikh luput                                 |
|----------------------------------------------------------------------------------------------------|----------------------------------------------------------------------------------------------------|
| Jika maklumat lengkap klik YES / Jika tidak klik<br>Every Visa Prepaid Card applicant is required to<br>If the information is complete click YES / click N<br>EMPLOYMENT / BUSINESS DETAIL | to fill out their employment information & make sure the passport with the ex-<br>NO If not<br>* O YES NO |
| EMPLOYMENT / BUSINESS DETAIL                                                                                                    | LS                                                                                                    |
| POSITION                                                                                                    | * GENERAL WORKER                                                                                          |
| COMPANY NAME / WORK NAME (SELF<br>EMPLOYED)                                                                                                    | * RESTORAN LIM                                                                                            |
| COMPANY REGISTRATION NO.                                                                                                    |                                                                                                    |
| COMPANY TEL. NO.                                                                                                    | * 03-12345678                                                                                             |
| ADDRESS 1                                                                                                    | * JALAN SEMARAK API 2                                                                                     |
| ADDRESS 2                                                                                                    | * OFF JALAN GOMBAK                                                                                        |
| POSCODE                                                                                                    | * 53000                                                                                                   |
| STATE                                                                                                    | * KUALA LUMPUR                                                                                            |
|                                                                                                    |                                                                                                    |

piration date is r

### EMPLOYMENT / BUSINESS DETAIL

Klik "**Yes**" untuk mengisi maklumat majikan / tempat bekerja peserta

Klik "**No**" jika tiada

#### **BENEFICIARY (ORIGIN COUNTRY)**

| MOTHER NAME      | * SALMAH                               |
|------------------|----------------------------------------|
| BENEFICIARY NAME | * SALMAH                               |
| ID NO            |                                        |
| RELATIONSHIP     | * IBU                                  |
| MOBILE PHONE NO. | * +91111111111                         |
| PHONE NO. (HOME) |                                        |
| ADDRESS 1        | * RT04/RW04 DUSUN SERO WULU            |
| ADDRESS 2        | * DESA DETU BINGA, KECAMATAN TANA WAWO |
| POSTCODE         |                                        |
| CITY             | FLORES                                 |
| STATE            |                                        |
| COUNTRY          | * INDONESIA                            |

#### **BENEFICIARY (ORIGIN COUNTRY)**

# Isikan maklumat **pewaris** peserta yang berada di **negara asal** dengan lengkap

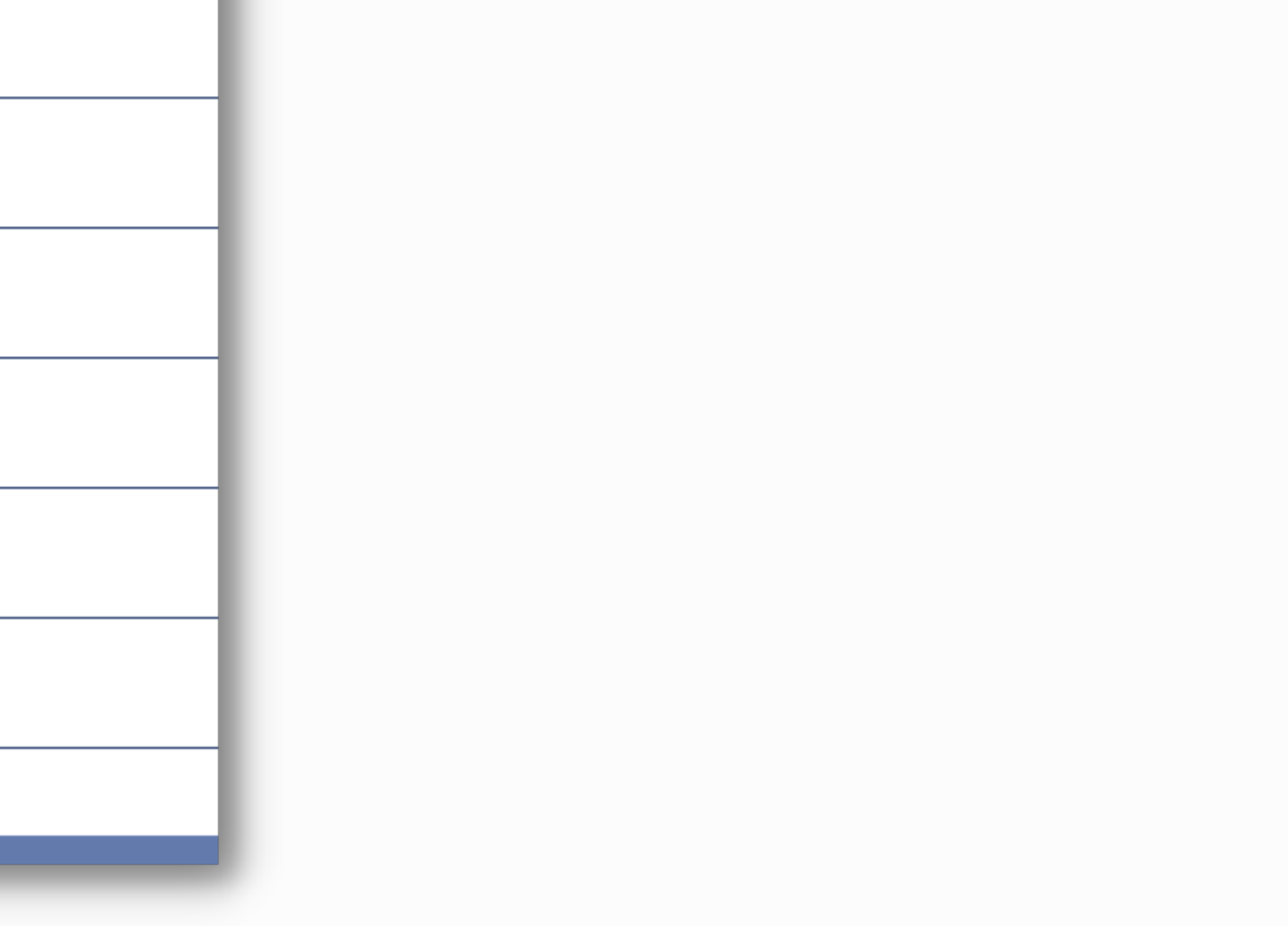

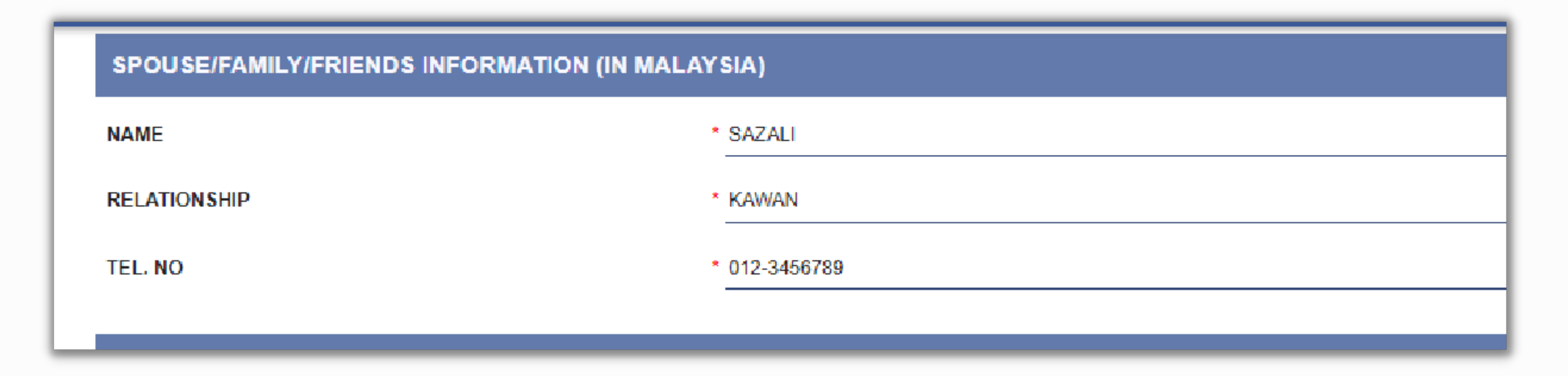

#### **SPOUSE / FAMILY / FRIENDS INFORMATION (IN MALAYSIA)**

Isikan maklumat **kenalan** peserta yang berada **di Malaysia** 

| IMMIGRANT ISSUE         |                                                                                                    |
|-------------------------|----------------------------------------------------------------------------------------------------|
| IMMIGRANT ISSUE         | <ul> <li>DITIPU EJEN</li> <li>MAJIKAN TIDAK BAYAR GAJI</li> <li>PASSPORT HILANG</li> <li>PASSPORT TAMAT TEMPOH</li> </ul> |
| OTHERS IMMIGRANT ISSUE  |                                                                                                    |
| EDUCATION CATEGORY      |                                                                                                    |
| EDUCATION LEVEL         |                                                                                                    |
| Disclaimer / Pengesahan |                                                                                                    |
|                         |                                                                                                    |
| Save                    |                                                                                                    |
|                         |                                                                                                    |

#### **IMMIGRANT ISSUES**

**IIGRANT ISSUE**" - pilih aduan yang dihadapi peserta

#### **'HERS IMMIGRANT ISSUE"** - isikan an peserta secara manual jika tiada

pilihan di dalam senarai di atas

#### **EDUCATION CATEGORY**

# **EDUCATION LEVEL"** - Pilih tahap pendidikan peserta

mbuat semakan semua maklumat, kemudian klik "**Save**"

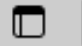

 $\leftarrow$ 

 $\rightarrow$ 

https://app.khidmatimigran.com/jw/web/userview/coordinator/tet/\_/biru\_hq?\_action=submit&id=28772\_coordinator\_fdcgen  $\times$ 

#### app.khidmatimigran.com says

Thank you. Data updated process is complete. Proceed to Step 3.

OK

Pendaftaran anda telah direkod. Klik "**OK**" untuk meneruskan proses pengesahan bayaran

Resolving host...

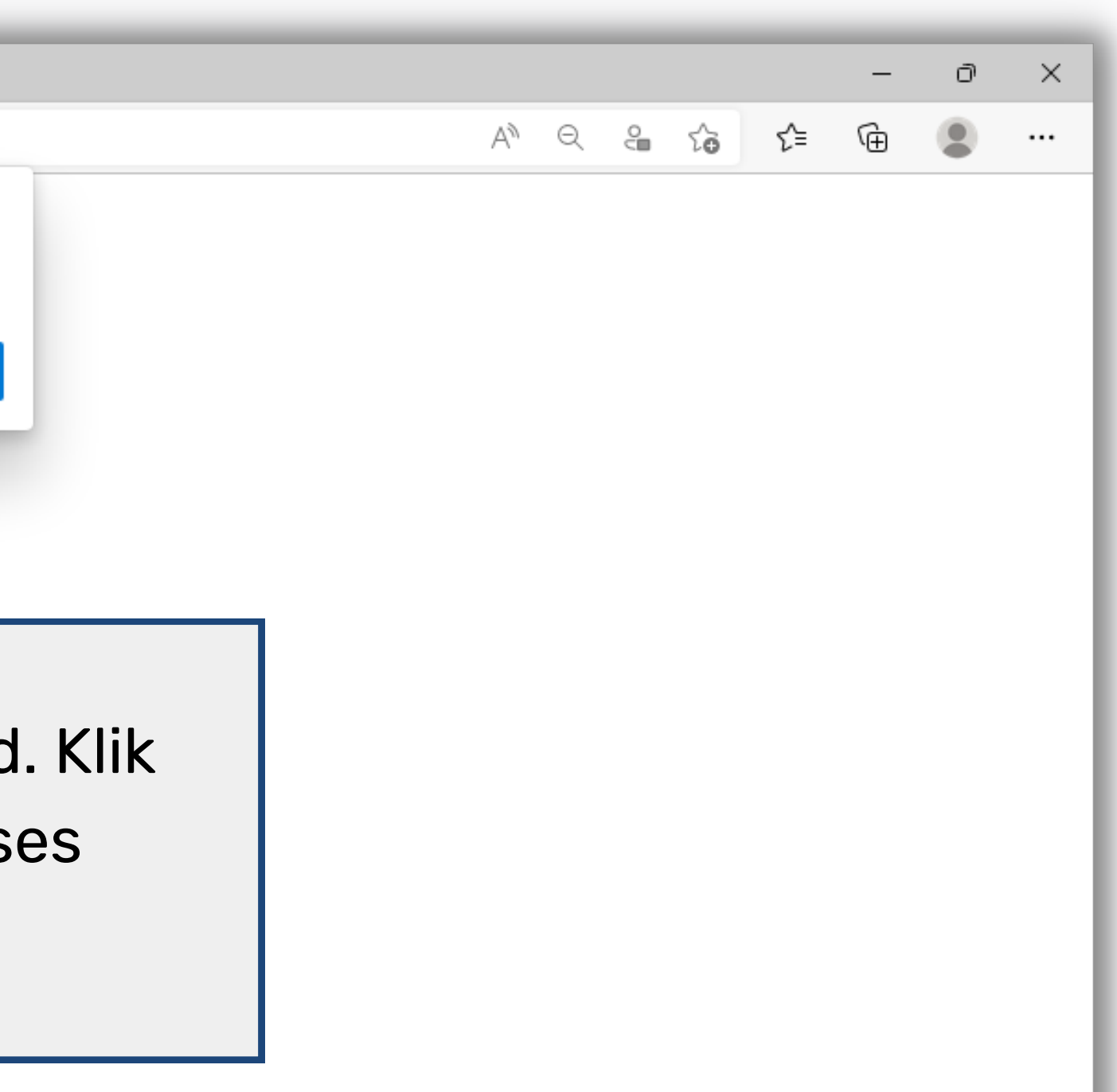

Activate Windows Go to Settings to activate Windows.

|   | Anda a<br>"Ste<br>P                | kan (<br>5 <b>3 -</b><br>aym | dibawa ke<br><b>Submit</b><br>ent" |
|---|------------------------------------|------------------------------|------------------------------------|
| * | 970910019878<br>Home               | 0                            | Payment                            |
|   | Inquiry / Pertanyaan               |                              | Payment For                        |
|   | Back to Khidmat Imigran<br>Website |                              | Complete                           |
|   | Photo Background Edito<br>Apps     | r                            |                                    |
|   | Step1 - Register                   |                              |                                    |
|   | Step2 - List Update Data           |                              |                                    |
|   | Step3 - Submit Payment             |                              |                                    |
|   | Step4 - Update Card<br>Delivered   |                              |                                    |
|   | List of Submission                 |                              |                                    |

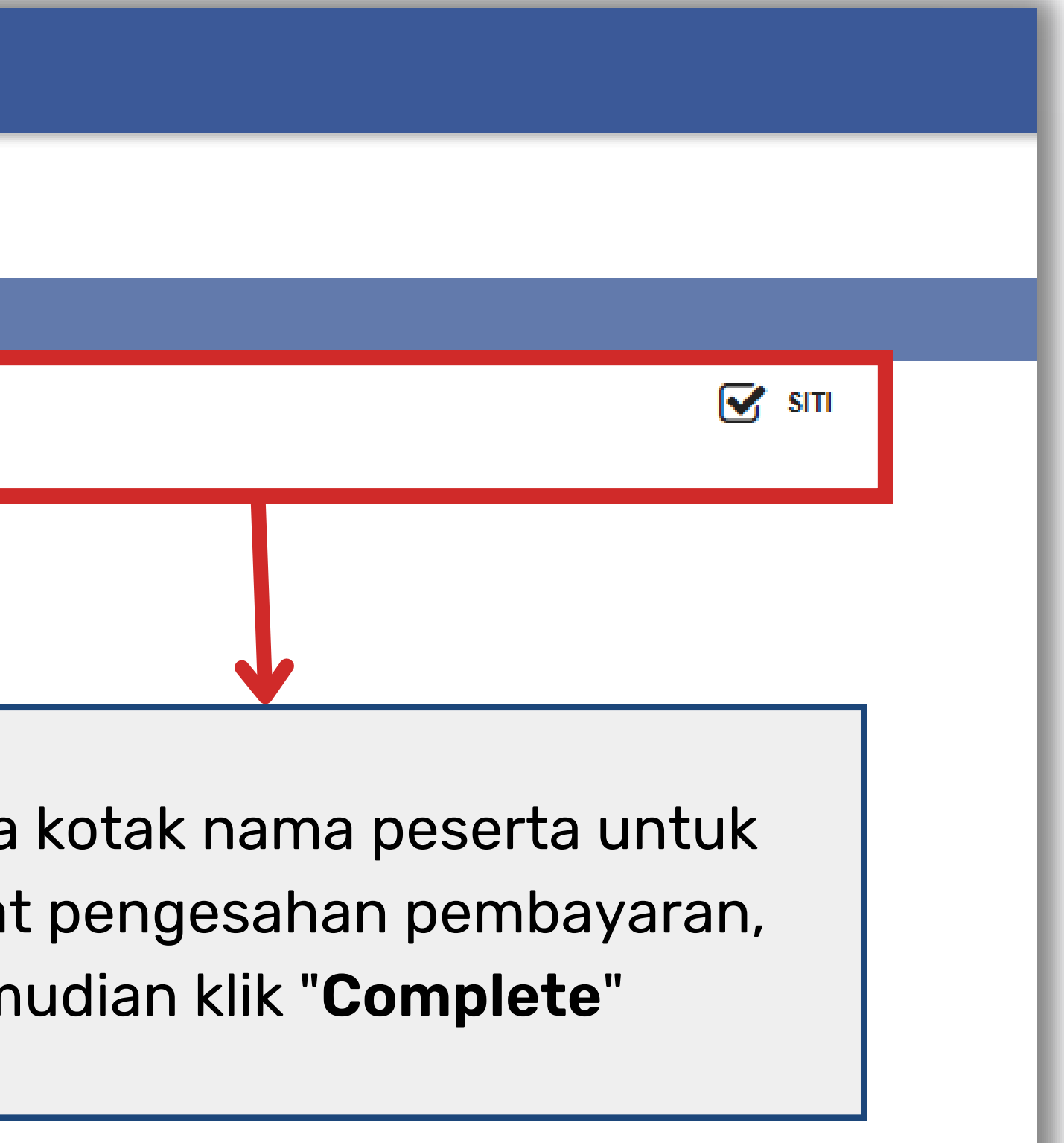

#### **CARD COLLECTION**

Terdapat dua kaedah untuk menerima kad peserta, **mengambil di cawangan** Khidmat Imigran atau menggunakan khidmat kurier

| Payment                         |                      |  |
|---------------------------------|----------------------|--|
| Payment For                     | RAMLI                |  |
|                                 | SITI                 |  |
| Card Collection                 |                      |  |
| Choise of Card Acceptance       | Ollect at SKI Branch |  |
|                                 |                      |  |
| SKI Branch                      |                      |  |
| SKI Branch                      | KUALA LUMPUR         |  |
|                                 | KUALA LUMPUR         |  |
| Acknowledgment Submit Form Data | KEDAH                |  |
|                                 |                      |  |

#### Untuk mengambil sendiri, klik "**Collect at** SKI Branch" dan pilih cawangan

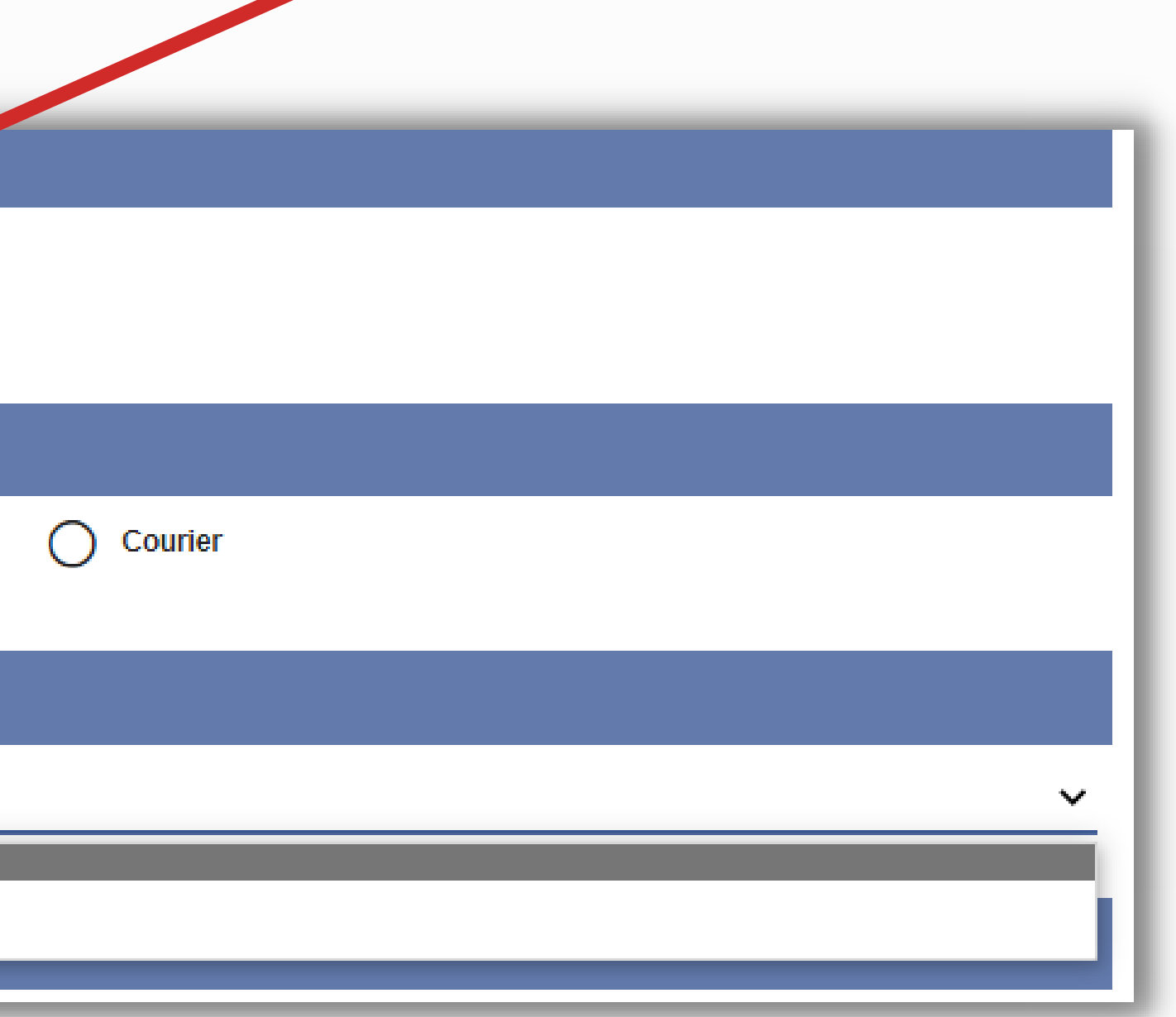

| Payment                   |                                |
|---------------------------|--------------------------------|
| Payment For               | RAMLI                          |
|                           |                                |
| Card Collection           |                                |
| Choise of Card Acceptance | Collect at SKI Branch          |
| Courier                   |                                |
| Receiver Name             | * AHMAD                        |
| Contact No                | * 0123456789                   |
| Address 1                 | * 17-5-1 DIAMOND SQUARE        |
| Address 2                 | * JALAN 2/50, OFF JALAN GOMBAK |
| State                     | * KUALA LUMPUR                 |
| Poscode                   | * 53000                        |
| City                      | * Kuala Lumpur                 |
|                           |                                |

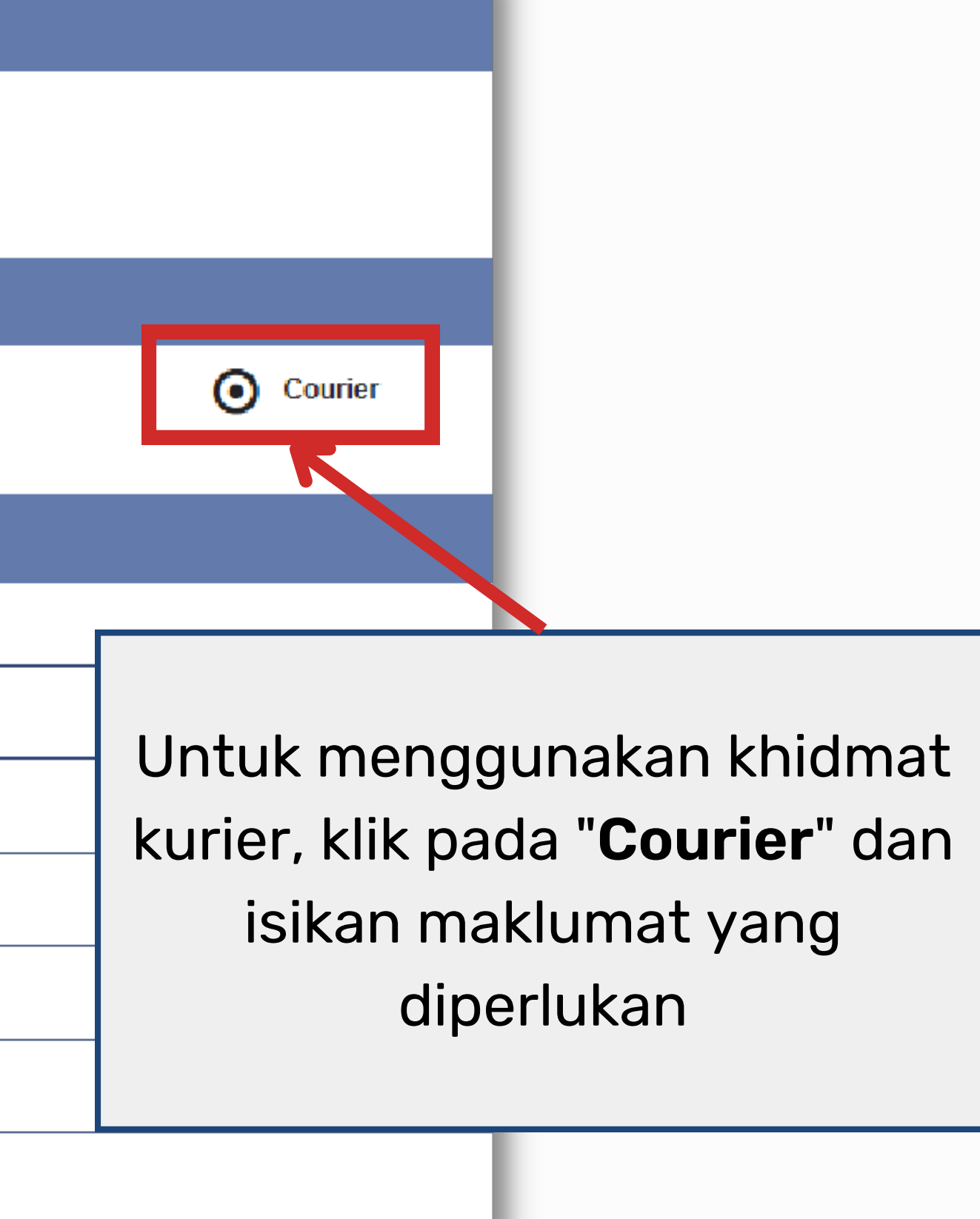

#### ACKNOWLEDGEMENT SUBMIT FORM DATA

#### "**Total form submit**" - isikan jumlah peserta yang didaftar "**On Date**" - Tarikh pendaftaran dibuat

| Acknowledgment Submit Form Data |                   |
|---------------------------------|-------------------|
| Therefore, I                    | DEMO 970910019876 |
| Total form submit               | * 2               |
| On Date                         | * 15-04-2022      |
|                                 |                   |

|      | <br> |
|------|------|
|      |      |
|      |      |
|      |      |
|      |      |
|      |      |
| <br> | <br> |
|      |      |
|      |      |
|      |      |
|      |      |
|      |      |
|      |      |
|      |      |

#### **PAYMENT TYPE**

#### Terdapat 2 jenis pembayaran, "Pembayaran atas talian / Online Transfer Detail" & "Cash Deposit / Bank In Slip"

| Payment Type    |                          |
|-----------------|--------------------------|
| Payment Type    | • ONLINE TRANSFER DETAIL |
| Online Transfer |                          |
| Order Id        | * 6375                   |
| Complete        |                          |

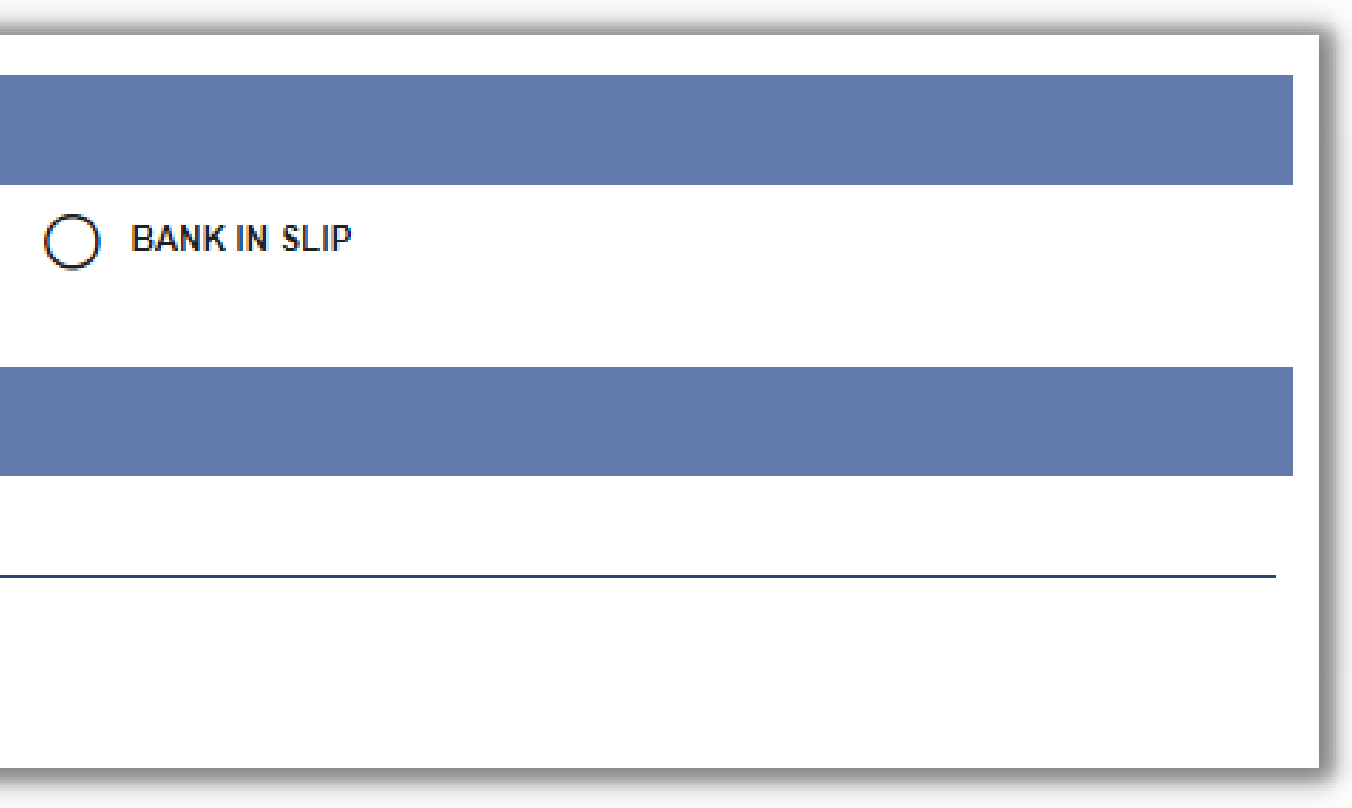

#### **PEMBAYARAN ATAS TALIAN / ONLINE TRANSFER DETAIL**

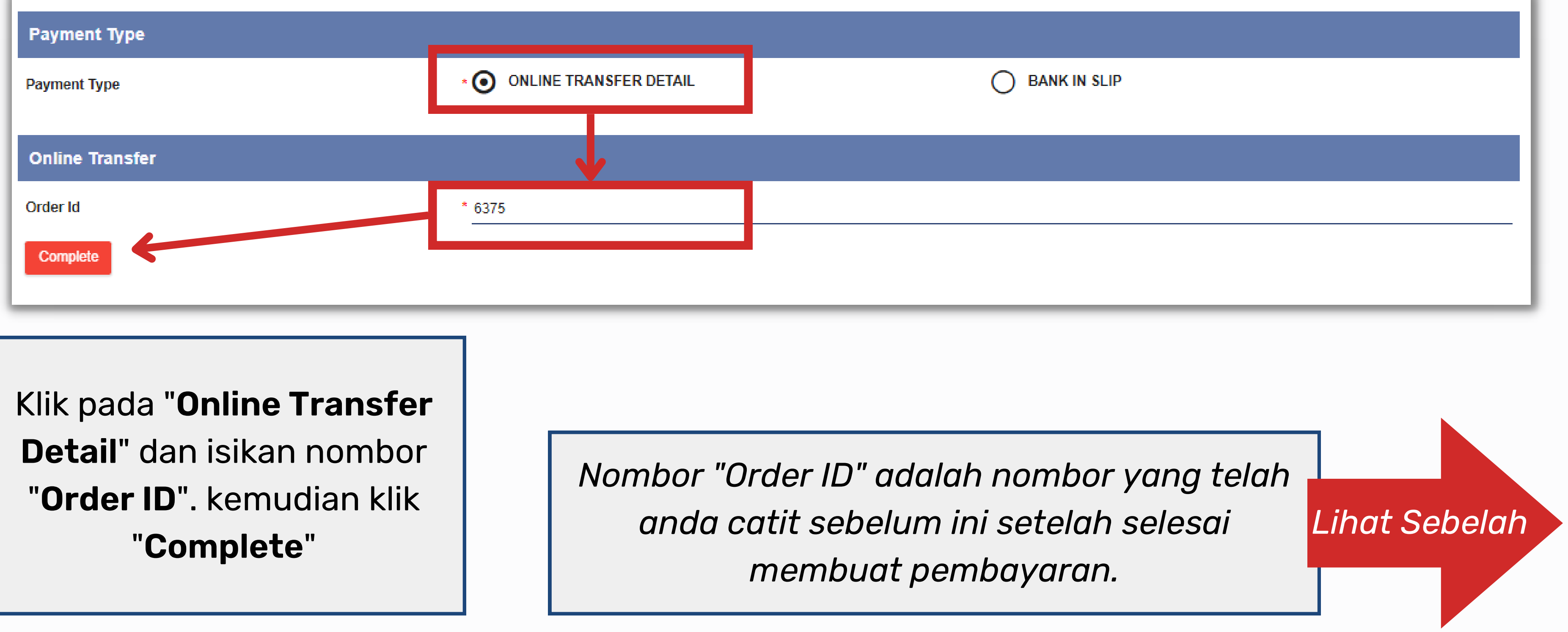

#### Nombor Order ID

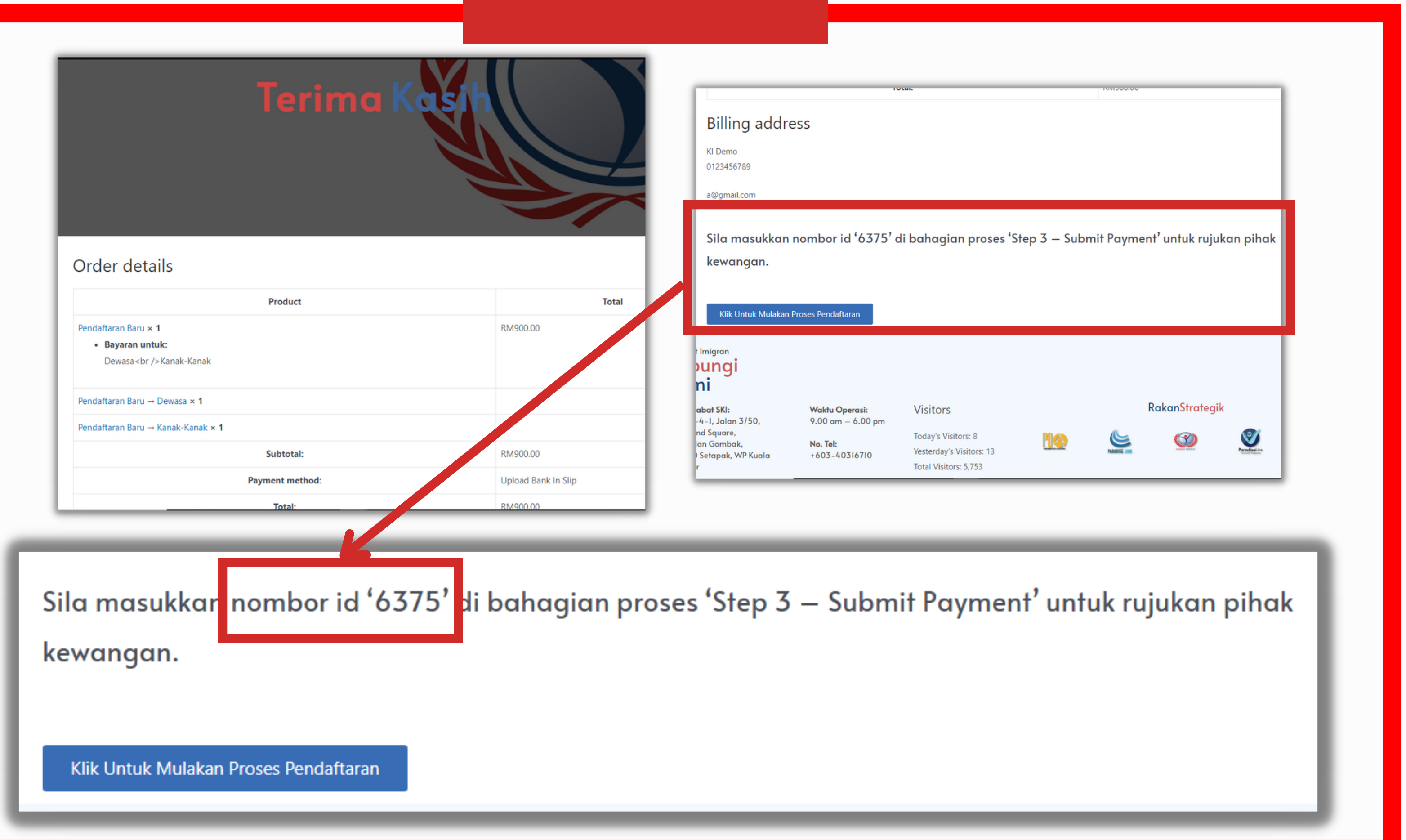

#### CASH DEPOSIT / BANK IN SLIP

#### Payment Type

Payment Type

ONLINE TRANSFER DETAIL

#### Bank In

Upload Bank Slip

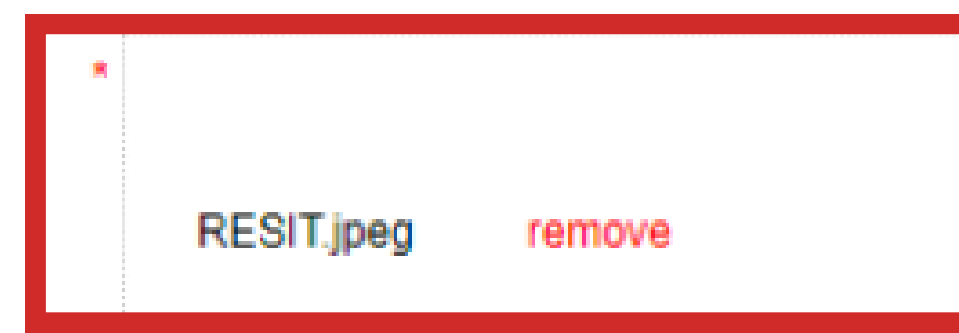

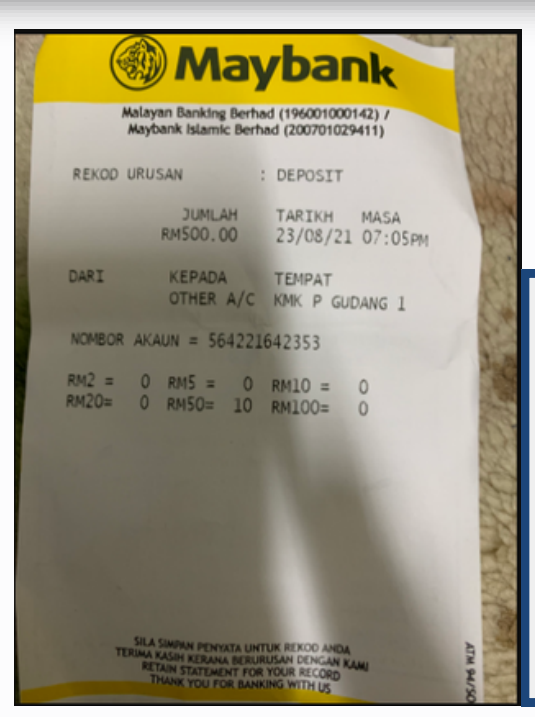

Pastikan gambar resit bayaran penuh dan jelas seperti di gambar sebelah

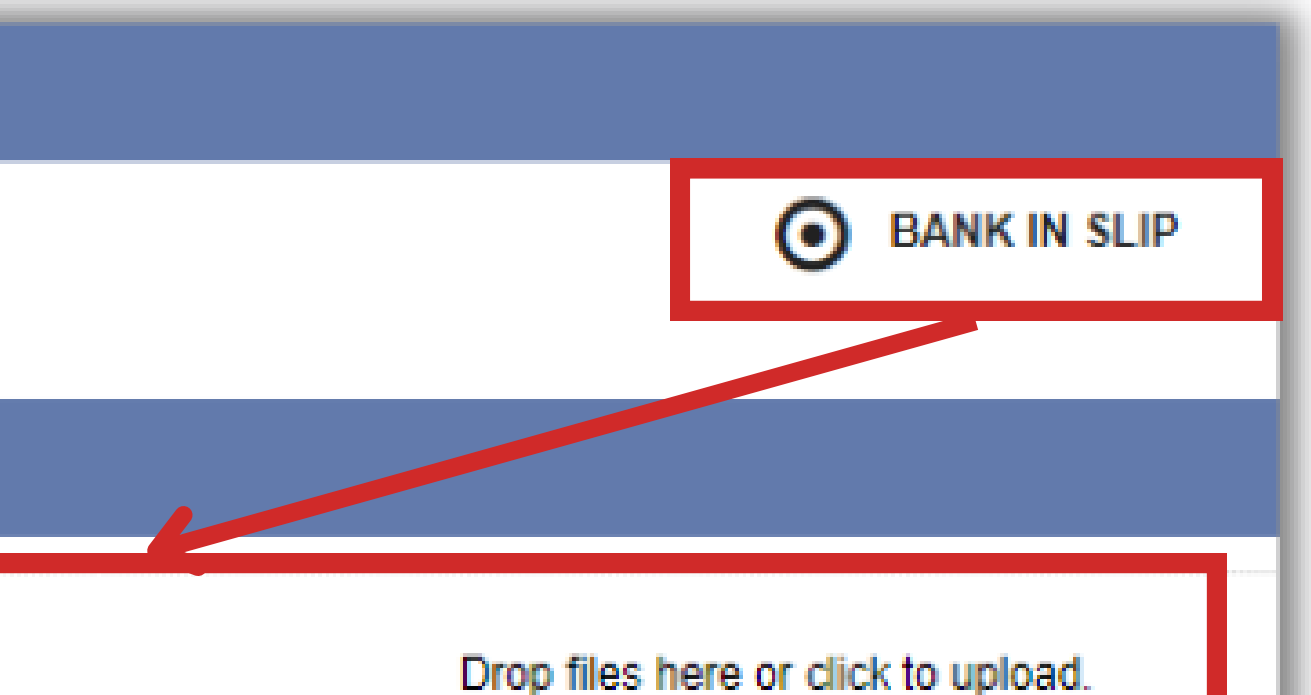

# Klik pada "**Bank In Slip**" kemudian muat naik gambar resit bayaran

#### Payment Detail

| Transaction Date   | * 15-04-2022      |
|--------------------|-------------------|
| Transaction Time   | * 04:10 pm        |
| Reference No.      | 122345            |
| Bank Name          | * MAYBANK         |
| Amount Paid (RM)   | * 900             |
| Email              | * ahmad@gmail.com |
| Add Payment Detail | 1<br>3            |
| Complete           |                   |
|                    |                   |

Jika ada penambahan resit bayaran, klik pada kotak berikut

#### **PAYMENT DETAIL**

Isikan maklumat berpandukan pada resit bayaran, kemudian klik pada "Complete"

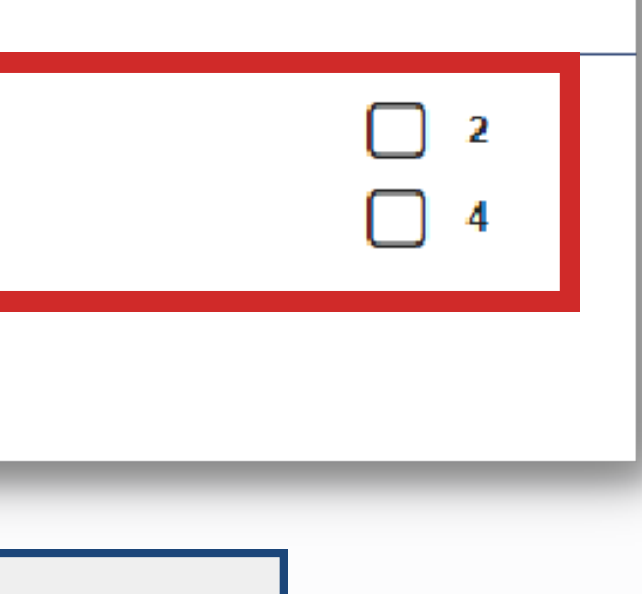

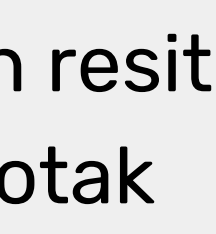

|   | <ul> <li>Portal Koordinator - Program</li> <li>→ C</li> <li>https://a</li> </ul> | a Khi 🗙 🧕 Khidmat Imigran Program > Step 🗙 | +<br>ordinator/tet/ /6848FEF7 |
|---|----------------------------------------------------------------------------------|--------------------------------------------|-------------------------------|
|   | KHIDMAT IMIGRAN PRO                                                              | GRAM                                       |                               |
|   | DEMO<br>970910019876                                                             |                                            |                               |
| * | Home 🕒                                                                           | Assignment updated                         |                               |
|   | Inquiry / Pertanyaan                                                             |                                            |                               |
|   | Back to Khidmat Imigran<br>Website                                               |                                            |                               |
|   | Photo Background Editor<br>Apps                                                  |                                            |                               |
|   | Step1 - Register                                                                 |                                            |                               |
|   | Step2 - List Update Data                                                         |                                            | Proses p                      |
|   | Step3 - Submit Payment                                                           |                                            | selesai. k                    |
|   | Step4 - Update Card<br>Delivered                                                 |                                            | Subm                          |
|   | List of Submission                                                               |                                            | memı<br>pembayaı              |
|   | List of Submission                                                               |                                            | pembaya                       |

AC3D4497A5C671D13E1CE794?\_action=assignmentSu

endaftaran telah <lik pada "**List of ission**" untuk uat turun slip ran & Sijil Peserta Inquiry / Pertanyaan

Back to Khidmat Imigran Website

Photo Background Editor Apps

Step1 - Register

Step2 - List Update Data

Step3 - Submit Payment

Step4 - Update Card Delivered

List of Submission

| DATE<br>CREATED <sup>\$</sup> | NAME  | FDC NO.                 | STATUS OF<br>PAYMENT | VERIFICATION<br>DATA | CARD<br>STATUS | DE<br>CA<br>FO |
|-------------------------------|-------|-------------------------|----------------------|----------------------|----------------|----------------|
| 15-04-2022<br>02:43 PM        | SITI  | 061-<br>100503-<br>6220 | Pending              | Not Verified         |                |                |
| 15-04-2022<br>11:40 AM        | RAMLI | 061-<br>741019-<br>5421 | Pending              | Not Verified         |                |                |

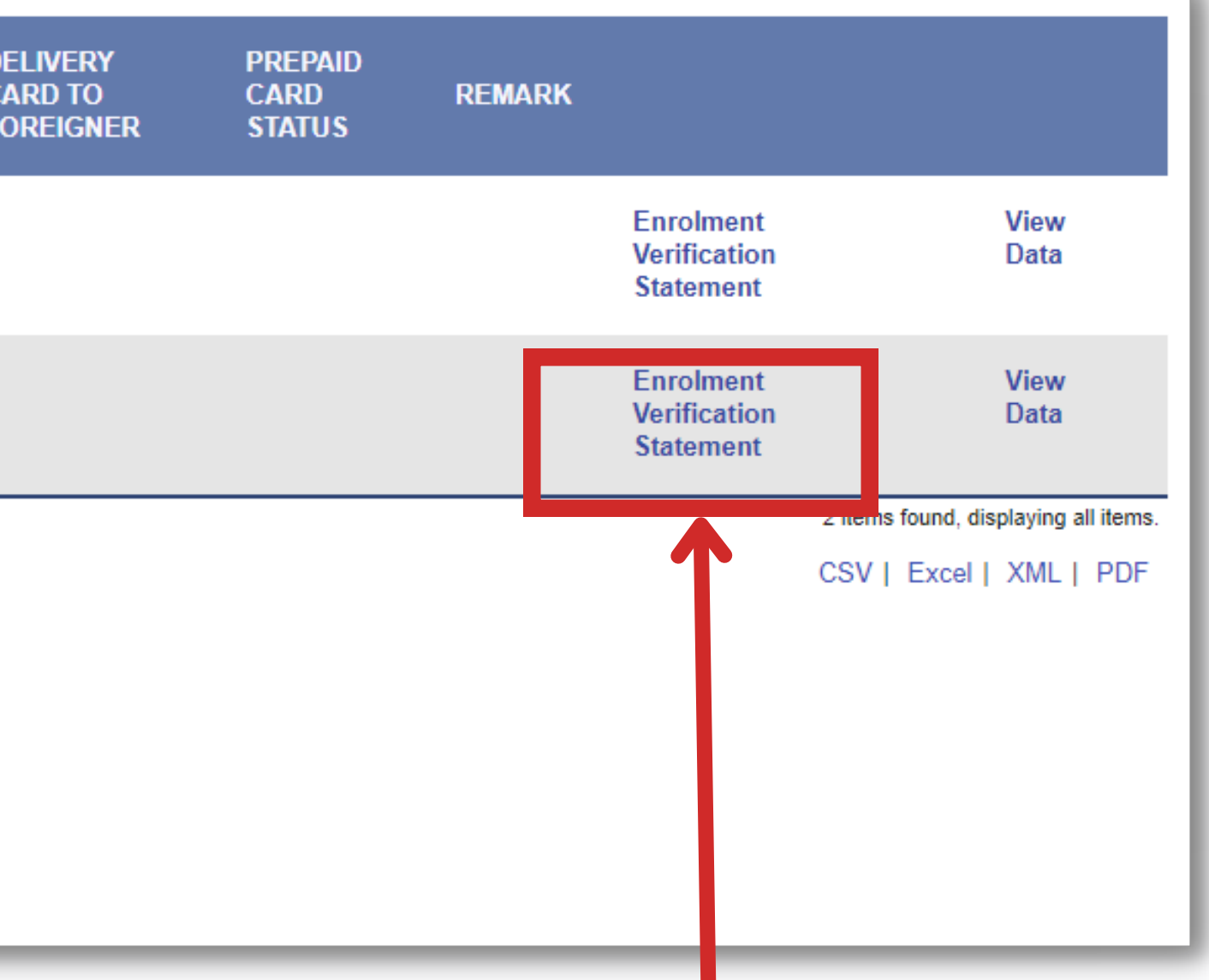

# Klik pada "Enrolment Verification Statement" untuk muat turun slip pembayaran

| 😟 Penyata Pengesahan > Penyata P 🗙                   | +                                                         |                                              | - 0        | × |
|------------------------------------------------------|-----------------------------------------------------------|----------------------------------------------|------------|---|
| erview/jasper/enrolment_verification/_               | /enrolment_khidmatimigran?filter=28772_coordinator_fdcgen | A™ ⊂, tõ <b>t</b> ≣                          | ۵          |   |
|                                                      | 2022-04-15                                                |                                              |            |   |
| 500                                                  | 0001159                                                   |                                              |            |   |
| 061-741019-5421                                      |                                                           |                                              |            |   |
| INDONESIA                                            |                                                           |                                              |            |   |
| MALE                                                 |                                                           |                                              |            |   |
| ISLAM                                                |                                                           |                                              |            |   |
| 17-5-1 DIAMOND SQUARE JALAN 2/<br>53000 KUALA LUMPUR | 50, OFF JALAN GOMBAK                                      |                                              |            |   |
| KUALA LUMPUR                                         |                                                           |                                              |            |   |
|                                                      |                                                           |                                              |            |   |
|                                                      |                                                           |                                              |            |   |
|                                                      |                                                           |                                              |            |   |
|                                                      |                                                           |                                              |            |   |
|                                                      |                                                           |                                              |            |   |
|                                                      |                                                           | Activate Windows<br>Go to Settings to activa | Wind @vpDF |   |
|                                                      |                                                           |                                              |            |   |

# Skrol ke bawah dan klik pada "**PDF**"

 $\times$ 

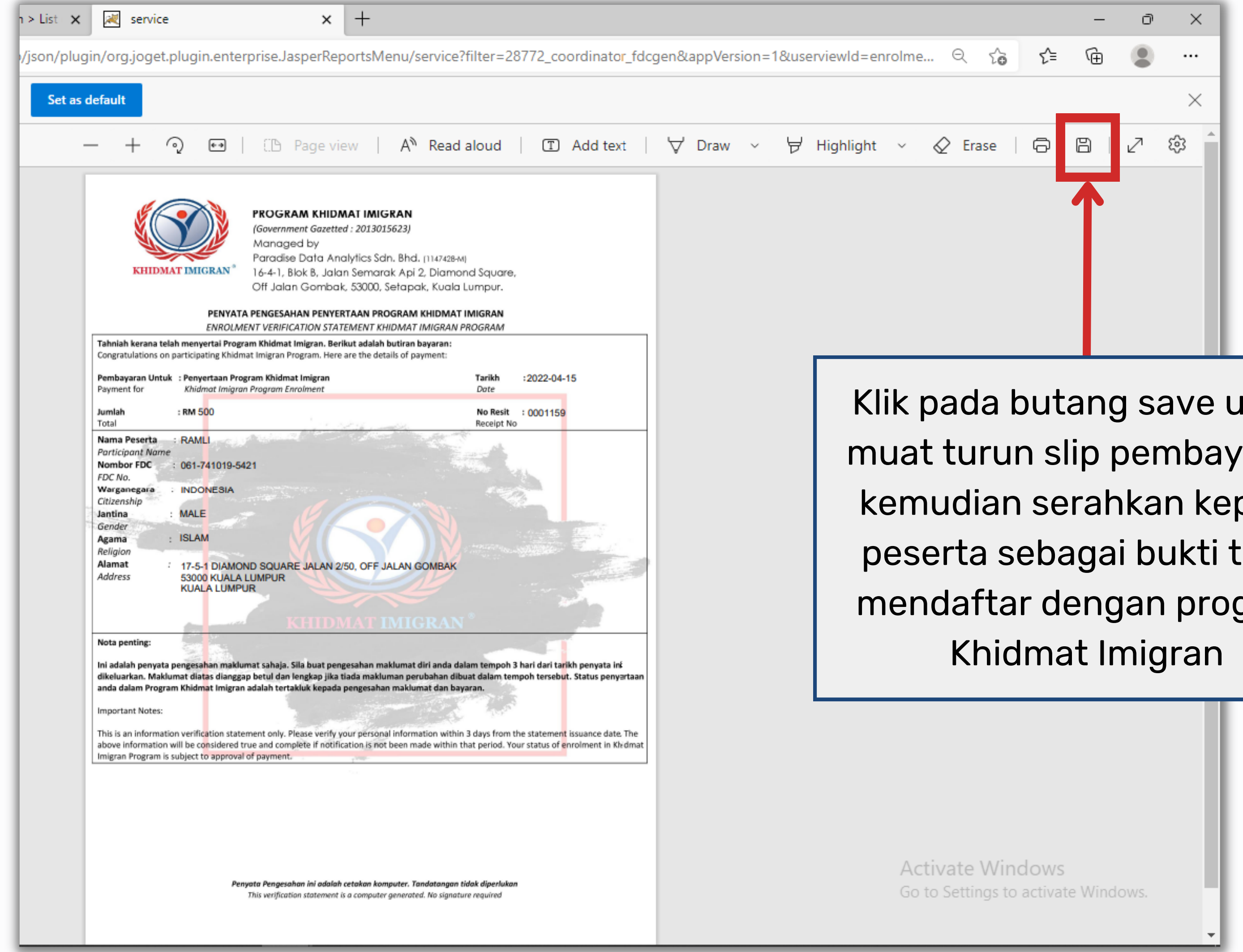

Klik pada butang save untuk muat turun slip pembayaran, kemudian serahkan kepada peserta sebagai bukti telah mendaftar dengan program

### \***Perhatian** – Sijil peserta hanya boleh dimuat turun setelah pihak syarikat membuat pengesahan dalam tempoh **1 hari bekerja (24 Jam)**

)

KHID

|    | DEMO<br>970910019876                                                                | 0 |  |  |                            |       |                         |                         |                      |                | 20                               |                          |
|----|-------------------------------------------------------------------------------------|---|--|--|----------------------------|-------|-------------------------|-------------------------|----------------------|----------------|----------------------------------|--------------------------|
| ×. | Home                                                                                | 0 |  |  |                            |       |                         |                         |                      |                | NAME                             |                          |
|    | Inquiry / Pertanyaan                                                                |   |  |  | DATE<br>CREATED            | NAME  | FDC<br>NO.              | STATUS<br>OF<br>PAYMENT | VERIFICATION<br>DATA | CARD<br>STATUS | DELIVERY<br>CARD TO<br>FOREIGNER | PREPAI<br>CARD<br>STATUS |
|    | Back to Khidmat Imigran<br>Website                                                  |   |  |  | 15-04-<br>2022 02:43       | SITI  | 061-<br>100503-         | Paid                    | Not Verified         |                |                                  |                          |
|    | Photo Background Editor                                                             |   |  |  | РМ                         |       | 6220                    |                         |                      |                |                                  |                          |
| L  | Apps<br>Step1 - Register                                                            |   |  |  | 15-04-<br>2022 11:40<br>AM | RAMLI | 061-<br>741019-<br>5421 | Paid                    | Not Verified         |                |                                  |                          |
|    | Step 1 - Register                                                                   |   |  |  |                            |       | 0.21                    |                         |                      |                |                                  |                          |
|    | Step2 - List Update Data                                                            |   |  |  |                            |       |                         |                         |                      |                |                                  |                          |
| L  | Step3 - Submit Payment                                                              |   |  |  |                            |       |                         |                         |                      |                |                                  |                          |
|    | Step4 - Update Card<br>Delivered                                                    |   |  |  |                            |       |                         |                         |                      |                |                                  |                          |
|    | List of Submission                                                                  |   |  |  |                            |       |                         |                         |                      |                | $\rightarrow$                    | KI                       |
| t  |                                                                                     | _ |  |  |                            |       |                         |                         |                      |                |                                  |                          |
|    |                                                                                     |   |  |  |                            |       |                         |                         |                      |                |                                  |                          |
|    | Klik pada " <b>List of Submission</b> " untuk<br>kembali ke halaman senarai peserta |   |  |  |                            |       |                         |                         |                      |                |                                  |                          |

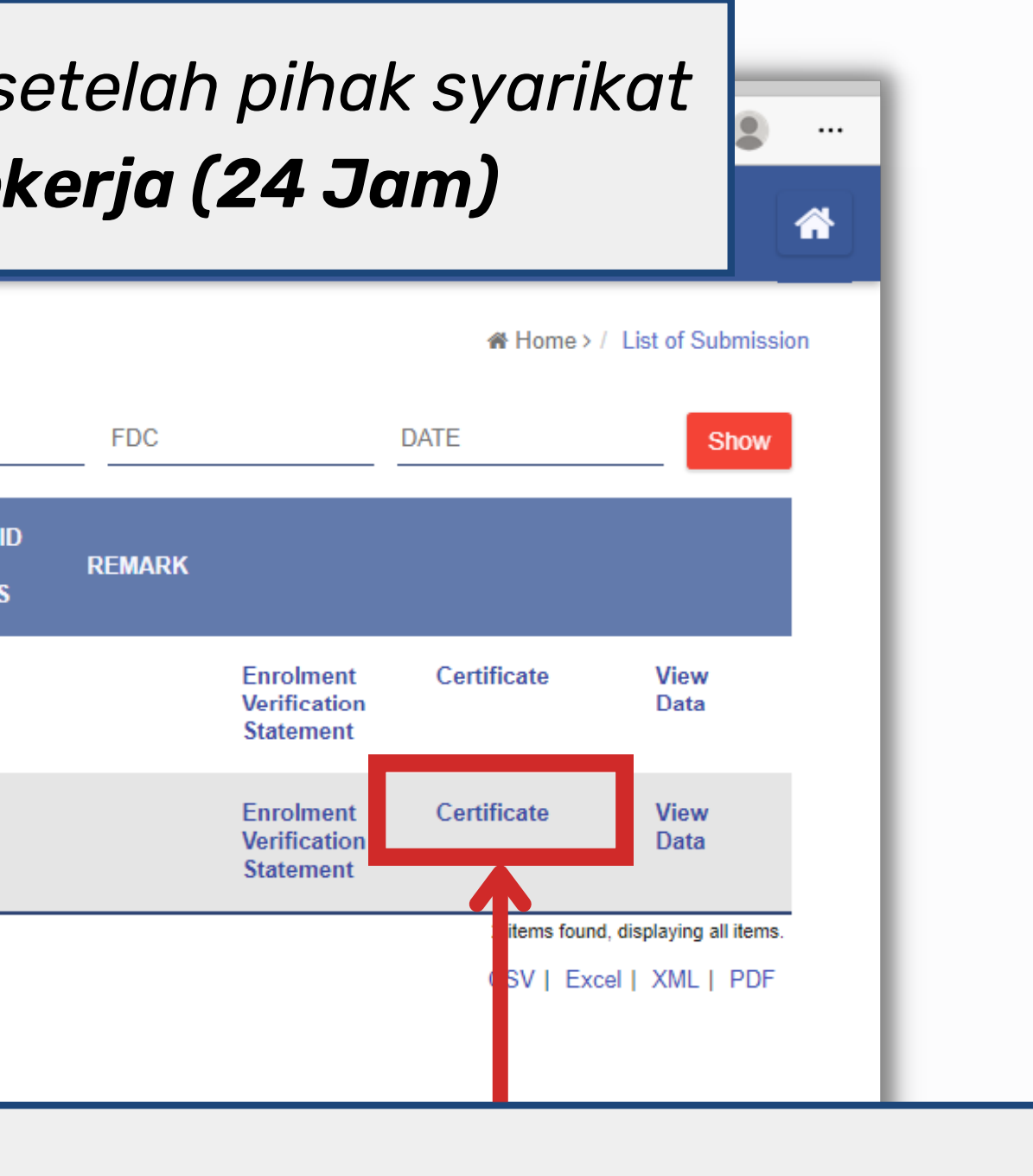

#### lik pada "**Certificate**" untuk muat turun sijil peserta

| Certificate Khidmat Imigran > Ce 🗙 🕂                                                        |                          |
|---------------------------------------------------------------------------------------------|--------------------------|
| ew/jasper/khidmat_imigran_slip/_/certificate_khidmatimigran?filter=28772_coordinator_fdcgen | A`` to t=                |
| MALE                                                                                        |                          |
| ISLAM                                                                                       |                          |
|                                                                                             |                          |
| 53000 KUALA LUMPUR                                                                          |                          |
| KUALA LUMPUR                                                                                |                          |
| KI-002466                                                                                   |                          |
|                                                                                             |                          |
| null null                                                                                   |                          |
|                                                                                             |                          |
|                                                                                             |                          |
|                                                                                             |                          |
|                                                                                             |                          |
|                                                                                             |                          |
|                                                                                             |                          |
| IBU                                                                                         |                          |
|                                                                                             |                          |
| +911111111                                                                                  |                          |
|                                                                                             |                          |
|                                                                                             |                          |
|                                                                                             |                          |
|                                                                                             |                          |
|                                                                                             | A'                       |
|                                                                                             | Activate Windows         |
|                                                                                             | Go to Settings to activa |

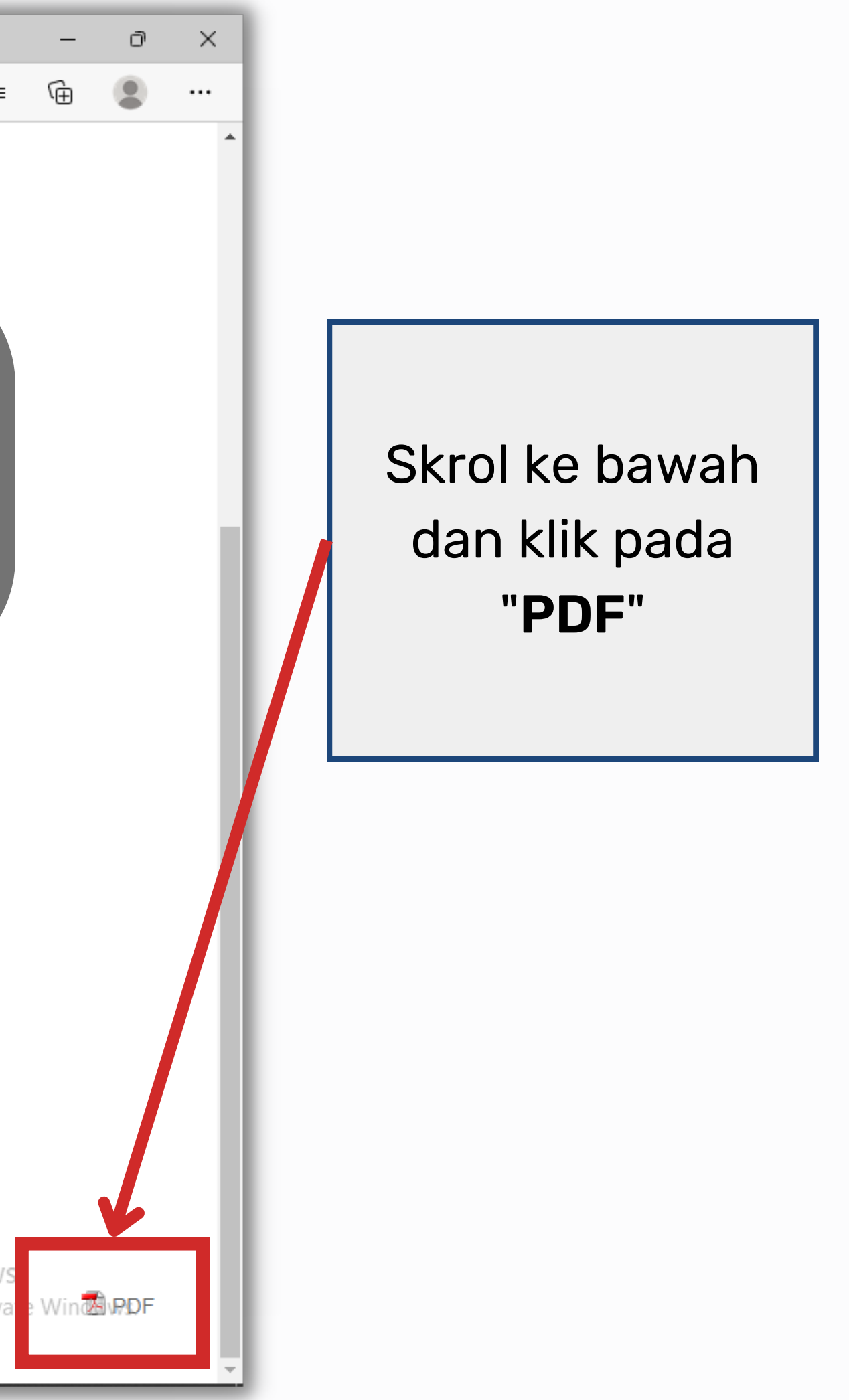

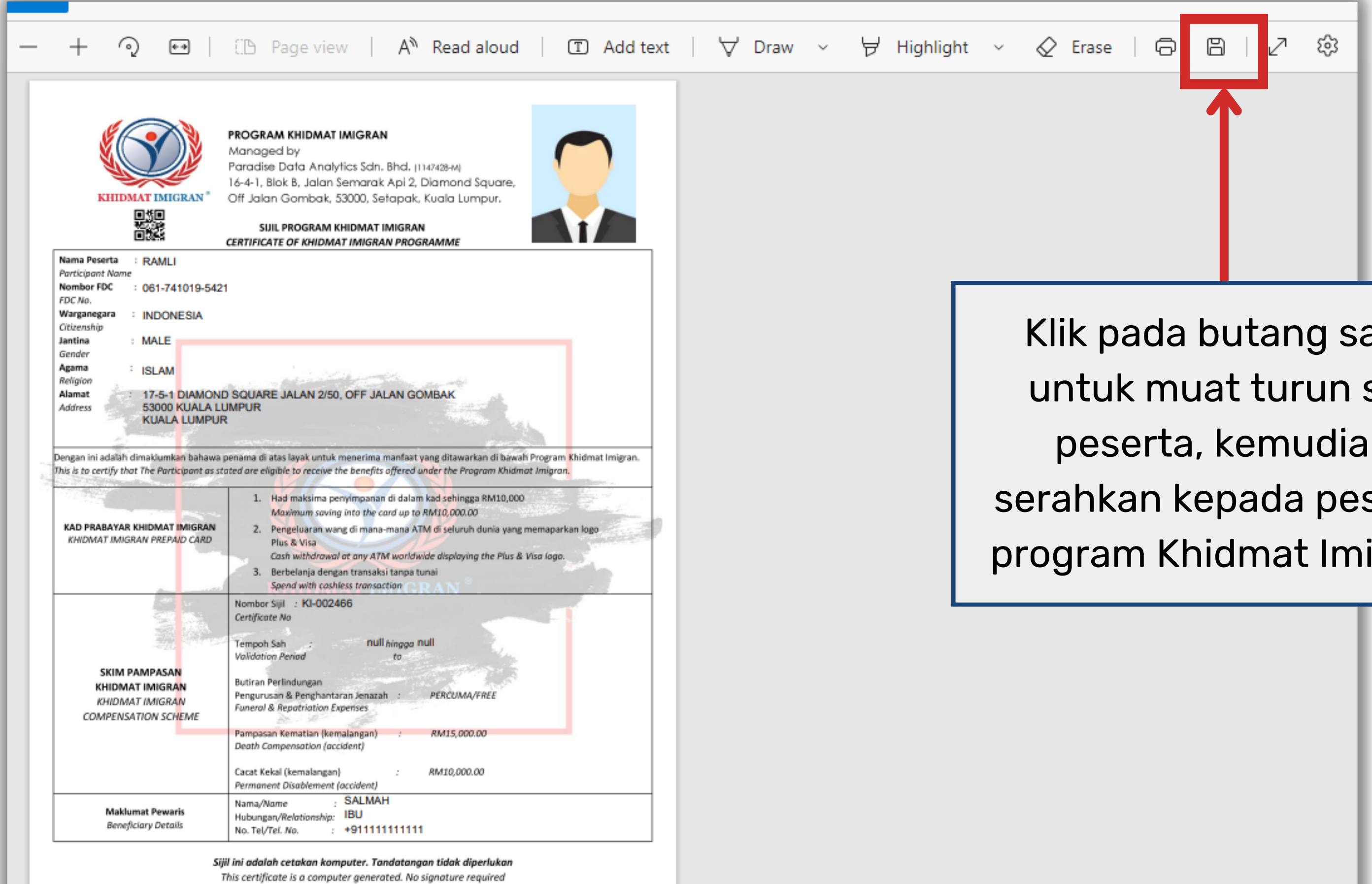

# Klik pada butang save untuk muat turun sijil peserta, kemudian serahkan kepada peserta program Khidmat Imigran

Activate Windows Go to Settings to activate Windows. Langkah 3

Kemaskini Tarikh Serahan Kad

|   | <ul> <li>Portal Koordinator – Progra</li> <li>C          <ul> <li>https://www.science/interference/interference/int</li></ul></li></ul> | am Kh 🗙<br>//app.khi<br>PROGI | idmatir<br>RAM | Khidmat lı<br>migran.co | migran Progra<br>m/jw/web/u |   | *Koordi<br>sera                    | nator wajib i<br>han kad kep | merekod to<br>ada pesert |
|---|----------------------------------------------------------------------------------------------------|-------------------------------|----------------|-------------------------|-----------------------------|---|------------------------------------|------------------------------|--------------------------|
| ۲ | DEMO<br>970910019876                                                                                                    | 0                             |                |                         |                             |   |                                    |                              |                          |
| * | Home<br>Inquiry / Pertanyaan                                                                                                    | O                             |                |                         | NAME                        |   | FDC                                | CARD STATUS                  | DELIVER                  |
|   | Back to Khidmat Imigran<br>Wobsito                                                                                                    |                               |                |                         | RAMLI<br>SITI               |   | 061-741019-5421<br>061-100503-6220 |                              |                          |
|   | Photo Background Editor<br>Apps                                                                                                    |                               |                |                         |                             | _ |                                    |                              |                          |
|   | Step1 - Register                                                                                                    |                               |                |                         |                             |   |                                    |                              |                          |
|   | Step2 - List Update Data                                                                                                    |                               |                |                         |                             |   |                                    |                              |                          |
|   | Step3 - Submit Payment                                                                                                    |                               |                |                         |                             |   |                                    |                              |                          |
| E | Step4 - Update Card<br>Delivered                                                                                                    | ┣                             |                |                         |                             |   |                                    |                              |                          |
|   | List of Submission                                                                                                    |                               |                |                         |                             |   |                                    |                              |                          |

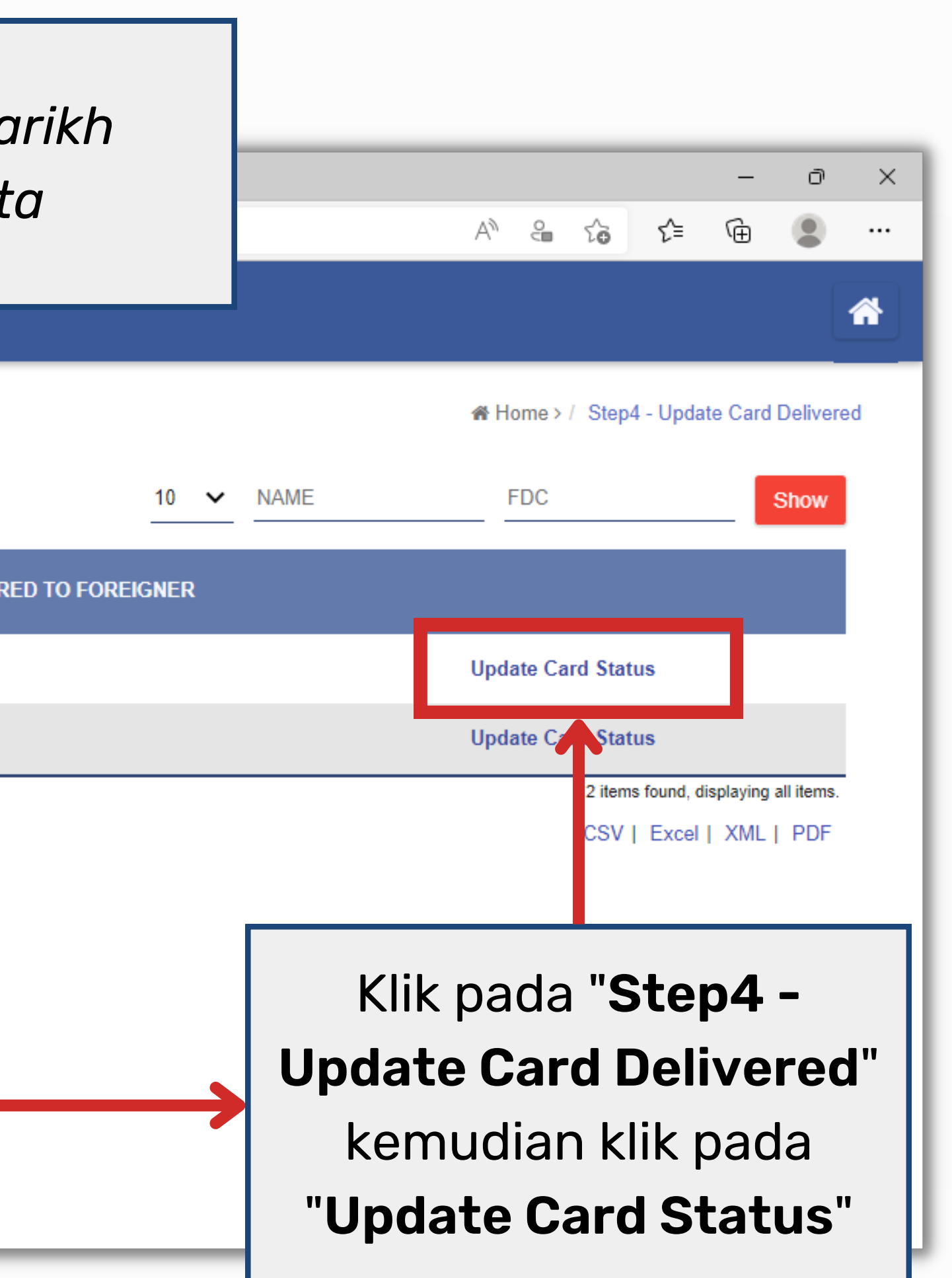

|   | Portal Koordinator Program Kh × Ø Khidmat Imigran Program > Upd × +                                                    |                                   |                    |  |            |       |  |  |  |  |  |
|---|----------------------------------------------------------------------------------------------------|-----------------------------------|--------------------|--|------------|-------|--|--|--|--|--|
| ÷ | C https://app.khidmatimigran.com/jw/web/userview/coordinator/tet/_/status_card_coordinator?id=28772_coordinator_fdcgen |                                   |                    |  |            |       |  |  |  |  |  |
| ٧ | KHIDMAT IMIGRAN PROGRAM                                                                                                |                                   |                    |  |            |       |  |  |  |  |  |
| ۲ | DEMO<br>970910019876                                                                                                   | •                                 |                    |  |            |       |  |  |  |  |  |
| * | Home                                                                                                    | •                                 | Update Card Status |  |            |       |  |  |  |  |  |
|   | Inquiry / Pertanyaan                                                                                                   |                                   | Name               |  | RAMLI      | RAMLI |  |  |  |  |  |
|   | Back to Khidmat Imigran                                                                                                |                                   | FDC No.            |  |            |       |  |  |  |  |  |
|   | Website                                                                                                    |                                   | Status card        |  | Dellvered  |       |  |  |  |  |  |
|   | Photo Background Editor<br>Apps                                                                                        |                                   | Dellvery Date      |  | 22-04-2022 |       |  |  |  |  |  |
|   | Step1 - Register                                                                                                    |                                   | Save               |  |            |       |  |  |  |  |  |
|   | Step2 - List Update Data                                                                                               |                                   |                    |  |            |       |  |  |  |  |  |
|   | Step3 - Submit Payment                                                                                                 | Submit Payment UPDATE CARD STATUS |                    |  |            |       |  |  |  |  |  |
|   | Step4 U<br>Delivered                                                                                                   |                                   |                    |  |            |       |  |  |  |  |  |
|   | List of Si                                                                                                    |                                   |                    |  |            |       |  |  |  |  |  |
| - | Status card - pilih "delivered"                                                                                        |                                   |                    |  |            |       |  |  |  |  |  |
|   | <b>Delivery Date</b> - isi tarikh kad diserahkan pada peserta                                                          |                                   |                    |  |            |       |  |  |  |  |  |
|   |                                                                                                    | Kemudian klik " <b>Save</b> "     |                    |  |            |       |  |  |  |  |  |

| □  <br>← | 🕺 Portal Koordinator – Progr $ ightarrow$ $C$ $igodow$ https: | am Kh 🔅 | × 🧕  | Khidmat Ir<br>migran.coi | migran Program ><br>m/jw/web/userv | List <b>x -</b><br>view/coordi | ⊢<br>nator/tet/_/B      | 6E78974F74A4            | EAD8DE25D6D211A      | BA9F           |                                  |
|----------|---------------------------------------------------------------|---------|------|--------------------------|------------------------------------|--------------------------------|-------------------------|-------------------------|----------------------|----------------|----------------------------------|
| ٧        | KHIDMAT IMIGRAN                                               | PROC    | GRAM |                          |                                    |                                |                         |                         |                      |                |                                  |
| ۲        | DEMO<br>970910019876                                          | 0       |      |                          |                                    |                                |                         |                         |                      |                |                                  |
| *        | Home                                                          | 0       |      |                          |                                    |                                |                         |                         |                      |                | 30 🗸 N                           |
|          | Inquiry / Pertanyaan                                          |         |      |                          | DATE<br>CREATED                    | NAME                           | FDC<br>NO.              | STATUS<br>OF<br>PAYMENT | VERIFICATION<br>DATA | CARD<br>STATUS | DELIVERY<br>CARD TO<br>FOREIGNER |
|          | Back to Khidmat Imigran<br>Website                            |         |      |                          | 15-04-<br>2022 02:43<br>PM         | SITI                           | 061-<br>100503-<br>6220 | Paid                    | Not Verified         | lot Verified   |                                  |
|          | Photo Background Editor<br>Apps                               |         |      |                          | 15-04-                             | RAMLI                          | 061-                    | Paid                    | Not Verified         |                | Delivered                        |
|          | Step1 - Register                                              |         |      |                          | 2022 11:40<br>AM                   |                                | 741019-<br>5421         |                         |                      |                |                                  |
|          | Step2 - List Update Data                                      |         |      |                          |                                    |                                |                         |                         |                      |                |                                  |
|          | Step3 - Submit Payment                                        |         |      |                          |                                    |                                |                         |                         |                      |                |                                  |
|          | Step4 - Update Card<br>Delivered                              |         |      |                          |                                    |                                |                         |                         |                      |                |                                  |
| _        | List of Submission                                            |         |      | _                        |                                    |                                |                         |                         | S                    | tatus<br>telah | s seral<br>diken                 |
|          |                                                               |         |      |                          |                                    |                                |                         |                         |                      |                |                                  |

|     |                |        |                                        |      |          |             | —            | ð          |
|-----|----------------|--------|----------------------------------------|------|----------|-------------|--------------|------------|
|     |                |        | A                                      |      | ۲0       | ۲⊊          | Ē            |            |
|     |                |        |                                        |      |          |             |              |            |
|     |                |        |                                        |      |          |             |              | L          |
|     |                |        |                                        |      | 🖀 Ho     | ome>/       | List of S    | ubmissio   |
|     |                |        |                                        |      |          |             |              |            |
| AME |                | FDC    |                                        | DATE |          |             |              | Show       |
|     |                |        |                                        |      |          |             |              |            |
| र   | CARD<br>STATUS | REMARK |                                        |      |          |             |              |            |
|     |                |        | Enrolment<br>Verification<br>Statement | Cei  | rtificat | e           | View<br>Data |            |
|     |                |        | Enrolment<br>Verification<br>Statement | Cer  | rtificat | e           | View<br>Data |            |
|     |                |        |                                        |      | 2 iten   | ns found, c | displaying   | all items. |

CSV | Excel | XML | PDF

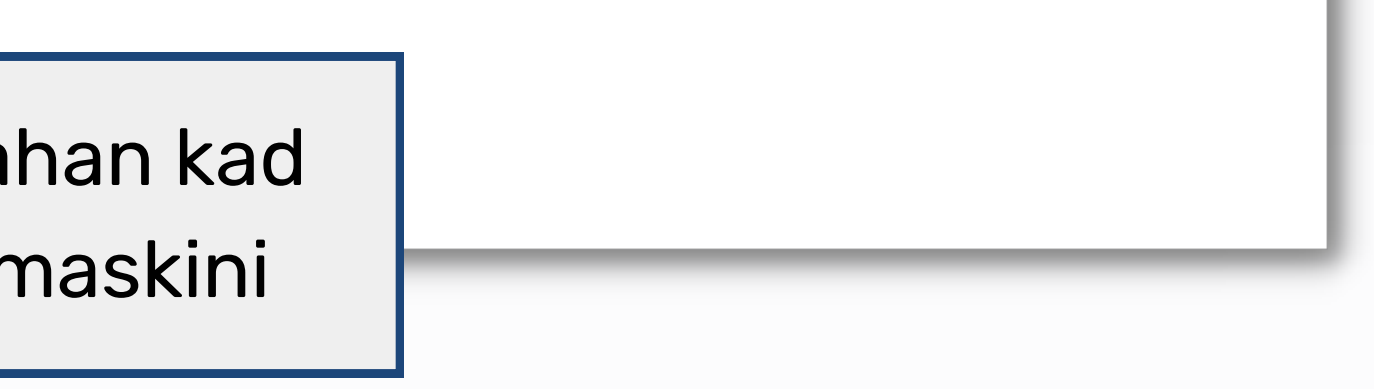